# Příklad definice směn

# pro 4 kolektivy, které se střídají v nepřetržitém provozu po 12 hodinových směnách

Příklad využívá konkrétní zadání z praxe, kdy má zákazník 4 skupiny pracovníků v nepřetržitém provozu.

## Zadání:

Pracovníci chodí na 12 hodinové směny. Mají vždy 2 ranní směny a 3 dny volno. Následují 2 noční směny a 2 dny volna. Dále 3 ranní směny a opět dva dny volna. Poté 2 noční a 3 dny volna. Pak 2 ranní a 2 dny volna. Nakonec 3 noční a 2 dny volna. Následně se celý interval opakuje.

Další kolektivy jsou postupně o 7 dní posunuty. Takže celkem je každý rozpis na 4 týdny (28 dní) a poté se opakuje. Pokud zapíšeme směny například do Excelovské tabulky, bude rozpis na 2 měsíce tento:

| Duben      | 1  | 2  | 3  | 4  | 5  | 6  | 7  | 8  | 9  | 10 | 11 | 12 | 13 | 14 | 15 | 16 | 17 | 18 | 19 | 20 | 21 | 22 | 23 | 24 | 25 | 26 | 27 | 28 | 29 | 30 |
|------------|----|----|----|----|----|----|----|----|----|----|----|----|----|----|----|----|----|----|----|----|----|----|----|----|----|----|----|----|----|----|
| 2015       | St | Čt | Pá | So | Ne | Po | Út | St | Čt | Pá | So | Ne | Po | Út | St | Čt | Pá | So | Ne | Po | Út | St | Čt | Pá | So | Ne | Po | Út | St | Čt |
| Kolektiv A | R  | R  |    |    |    | Ν  | N  |    |    | R  | R  | R  |    |    | N  | Ν  |    |    |    | R  | R  |    |    | N  | Ν  | N  |    |    | R  | R  |
| Kolektiv B |    |    | N  | N  | N  |    |    | R  | R  |    |    |    | N  | N  |    |    | R  | R  | R  |    |    | N  | N  |    |    |    | R  | R  |    |    |
| Kolektiv C | Ν  | N  |    |    |    | R  | R  |    |    | N  | N  | N  |    |    | R  | R  |    |    |    | Ν  | N  |    |    | R  | R  | R  |    |    | Ν  | N  |
| Kolektiv D |    |    | R  | R  | R  |    |    | N  | Ν  |    |    |    | R  | R  |    |    | N  | N  | N  |    |    | R  | R  |    |    |    | N  | N  |    |    |

| Květen     | 1  | 2  | 3  | 4  | 5  | 6  | 7  | 8  | 9  | 10 | 11 | 12 | 13 | 14 | 15 | 16 | 17 | 18 | 19 | 20 | 21 | 22 | 23 | 24 | 25 | 26 | 27 | 28 | 29 | 30 | 31 |
|------------|----|----|----|----|----|----|----|----|----|----|----|----|----|----|----|----|----|----|----|----|----|----|----|----|----|----|----|----|----|----|----|
| 2015       | Pá | So | Ne | Po | Út | St | Čt | Pá | So | Ne | Po | Út | St | Čt | Pá | So | Ne | Po | Út | St | Čt | Pá | So | Ne | Po | Út | St | Čt | Pá | So | Ne |
| Kolektiv A |    |    |    | Ν  | N  |    |    | R  | R  | R  |    |    | Ν  | Ν  |    |    |    | R  | R  |    |    | N  | Ν  | Ν  |    |    | R  | R  |    |    |    |
| Kolektiv B | N  | N  | N  |    |    | R  | R  |    |    |    | N  | N  |    |    | R  | R  | R  |    |    | N  | N  |    |    |    | R  | R  |    |    | Ν  | N  | Ν  |
| Kolektiv C |    |    |    | R  | R  |    |    | N  | N  | N  |    |    | R  | R  |    |    |    | N  | N  |    |    | R  | R  | R  |    |    | N  | N  |    |    |    |
| Kolektiv D | R  | R  | R  |    |    | N  | Ν  |    |    |    | R  | R  |    |    | N  | Ν  | Ν  |    |    | R  | R  |    |    |    | N  | N  |    |    | R  | R  | R  |

Například na kolektivu A je vidět, že rozpis se mění od 1 do 28. dubna. Od 29. dubna do 26. května se opakuje a 27. května začíná opět další, třetí cyklus.

Kolektiv B má vše posunuto o 7 dní. Takže když kolektivu A začíná část se dvěma ranními, 3 dny volna a dvěma nočními hned 1. dubna, tak kolektivu B tato část začíná 8. dubna (1 + 7). Kolektiv C je již posunut o 14 dní, takže tato část mu začíná 15. dubna a o dalších 7 dní (22.dubna) začíná stejná část kolektivu D.

Uvedený režim zajistí, že na každý kalendářní den připadá vždy jednomu kolektivu ranní směna a jinému pak noční směna. Na každý den (sloupeček výše uvedených tabulek) připadá vždy 1 ranní a jedna noční. Provoz je tedy nepřetržitý. Navíc je zajištěno i dodržování volných dní po nočních směnách v jednotlivých kolektivech a nikdy nejsou více než 3 noční po sobě.

Směny jsou vždy 12 hodin dlouhé, přičemž obsahují 2 přestávky. Pro příklad zvolíme přestávky pevné. Na ranní směně bude 1. přestávka od 10:00 do 10:40 a druhá od 14:00 do 14:20. Na noční směně budou přestávky od 22:00 do 22:40 a druhá od 2:00 do 2:20. Celkem tedy na každé směně 1 hodina přestávek (40+20 minut), takže pracovní fond bude 11 hodin.

#### Nastavení kategorií:

Nyní si na dalších stránkách ukážeme, jak výše uvedené rozpisy směn nastavit v Docházce 3000.

Nejprve musíme definovat kategorie pro jednotlivé směny. Začneme ranní (denní) směnou, která je poměrně jednoduchá. Nejprve v menu *Kategorie / Editace kategorií* vložíme pomocí dolního formuláře novou kategorii:

| Název | Ranní 12                                               | 1  |
|-------|--------------------------------------------------------|----|
| Popis | Ranní směna 12 hodinová 6 - 18 + 2x. přestávka 40 a 20 |    |
| Vzor  | Výchozí nastavení 👻                                    | // |
|       | Přidej 🛷                                               |    |

Název volíme dostatečně krátký, a podrobné vysvětlení pro snazší orientaci uvedeme do popisu. Po kliknutí na *Přidej* se kategorie založí a musíme jí upravit dle potřeb. Viz následující obrázek (interval *pohyblivé* můžeme rozšířit, pokud chceme započítat i případný přesčas):

| 🥑<br>두 Předchozí 🔹 Následující 🚽                                                                                                    |                   | Sk    | cok na kate          | gorii: 6-Ra      | anní 12        | ✓ Oł               | < ⊘∕       | 1                           |
|----------------------------------------------------------------------------------------------------|-------------------|-------|----------------------|------------------|----------------|--------------------|------------|-----------------------------|
| Kategorie 6 Ranní 12                                                                                                    | Popis: F          | Ranni | í směna 12           | hodinová 6       | 6 - 18 + 2x. j | přestávka 4(       | ) a 20 min |                             |
| V základních parametrech má údaj "Začáte                                                                                                    | k                 |       |                      | Zákla            | dní paran      | netry              |            | 25                          |
| pohyblivé" význam času, od kterého se<br>přítomnost na pracovišti počítá do odprace<br>doby a údaj "Konec pohyblivé" analogick<br>po které době se pracovníkovi již přestana | ované<br>y uđává, | Den   | Začátek<br>pohyblivé | Začátek<br>pevné | Konec<br>pevné | Konec<br>pohyblivé | Fond       | Počítat<br>denní<br>přesčas |
| odpracovaná doba. Údaje "Začátek a Kon                                                                                                    | ec I              | Po↓   | 06:00                | 06:00            | 18:00          | 18:00              | 11:00      |                             |
| pevné" vymezují případnou pevnou část p<br>doby.Položka Fond udává dobu, kterou by                                                                                           | měl (             | Út    | 06:00                | 06:00            | 18:00          | 18:00              | 11:00      |                             |
| pracovnik ten den odpracovat.                                                                                                    |                   | St    | 06:00                | 06:00            | 18:00          | 18:00              | 11:00      |                             |
| U absenci udava položka Fond dobu, ktera<br>pracovnikovi započte jako odpracovaná v                                                                                          | připadě (         | Čt    | 06:00                | 06:00            | 18:00          | 18:00              | 11:00      |                             |
| celodenní absence a položky Začátek a Ko                                                                                                    | nec čas, I        | Pá↓   | 06:00                | 06:00            | 18:00          | 18:00              | 11:00      |                             |
| odpracovaná, pokud se jedná o absenci                                                                                                    | 5                 | So    | 06:00                | 06:00            | 18:00          | 18:00              | 11:00      |                             |
| krátkodobou - pracovník byl ten den přítor<br>dočasně i na pracovišti.                                                                                                    | nen l             | Ne    | 06:00                | 06:00            | 18:00          | 18:00              | 11:00      |                             |
| Ořezávání časů příchodů:                                                                                                    | Neoř              | ezáv  | at 05 mi             | n. 🔘 10 r        | nin. 🔍 1:      | 5 min. 🔘 🕄         | 30 mi      | n.                          |
| Ořezávání časů odchodů:                                                                                                    | Neoř              | ezáva | at 💿 5 mii           | n. 🔿 10 r        | nin. 🔿 14      | 5 min. 💿 🕄         | 30 mi      | <b>1</b> .                  |
| Ořezávání odpracované dob                                                                                                    | y: 🖲 Ne           | eořez | ávat 💿 5 :           | min. 💿 1         | 0 min. 💿       | 15 min. 🤇          | 30         | min.                        |
| Posuň čas příchod                                                                                                    | <b>u o:</b> 0     | 1     | nin. Pos             | uň čas od        | chodu o:       | 0 min              | 2          |                             |
| Maximálně odpracováno                                                                                                    | za den:           | 0:00  | М                    | inimální u       | znatelný       | přesčas: 0         | min        | Ê.                          |
| Natáhni odpracovanou d                                                                                                    | obu na:           | 0:00  | hod.                 | pokud p          | racoval al     | lespoň: 0:0        | 0 hod      | L                           |
| Penalizace přestávek n                                                                                                    | ezadanýc          | ch pr | acovníken            | <b>a:</b> 0      | min. při a     | utomatické         | m vloženi. |                             |
| Práci ve svátek j                                                                                                    | počítat ja        | ko:   | Normá                | lni směnu (      | (dle fondu)    | ) O Přesč          | as         |                             |
| Noční práci počítat 💿 Správně d                                                                                                    | lo obou d         | hů (c | loporučeno           | ) 🔘 Celo         | u ke dni zač   | ćátku směny        | 🔘 Celou k  | e konci sm.                 |
| Hodinový příplatek 0 Kč/hod                                                                                                    | Den               | ní nì | finlatek: 0          | Kč/              | den nokud      | I pracoval a       | lespoň 1   | hodin                       |

U noční postupujeme obdobně, ale musíme zohlednit, že pro noční směnu potřebuje vlastně 3 kategorie. Jak je vysvětleno v návodu k nastavení směn. První den totiž pracovník nastupuje až večer, druhý den končí jedna noční ráno a druhá začíná opět večer. Poslední den už jen dobíhá směna od půlnoci do 6:00, která začala den předchozí a zbytek dne má pracovník volný. Rozdělit tedy musíme nejen intervaly přítomnosti, ale i fondy pracovní doby.

Začneme definicí prvního dne nástupu na noční po dni volna:

| oční směna 12 hod. Nástup 18 |                                |                                |                    |
|------------------------------|--------------------------------|--------------------------------|--------------------|
| somenena iz nea. naetap re   | až 24. přestávk                | a 22:00                        | 9                  |
| ýchozí nastavení 👻           |                                |                                |                    |
| Přidej 🎻                     |                                |                                |                    |
|                              | ýchozí nastavení 👻<br>Přidej 🞻 | ýchozí nastavení 👻<br>Přidej 🞻 | ýchozí nastavení 👻 |

2 Skok na kategorii: 7-Noční 12 nástup 👻 OK Předchozí Následující 🗉 Kategorie 7 Noční 12 nástup Popis: Noční směna 12 hod. Nástup 18 až 24, přestávka 22:00-22:40 V základních parametrech má údaj "Začátek 20 Základní parametry pohyblivé" význam času, od kterého se Počítat Začátek Začátek Konec Konec přítomnost na pracovišti počítá do odpracované Den Fond denní doby a údaj "Konec pohyblivé" analogicky udává, pohyblivé pevné pevné pohyblivé přesčas po které době se pracovníkovi již přestane počítat Pov 18:00 24:00 V 18:00 24:00 05:20 odpracovaná doba. Údaje "Začátek a Konec pevné" vymezují případnou pevnou část pracovní Út V 18:00 18:00 24:00 24:00 05:20 doby.Položka Fond udává dobu, kterou by měl pracovnik ten den odpracovat. St 18:00 18:00 24:00 24:00 05:20 V U absenci udává položka Fond dobu, která se Ćt V 18:00 24:00 24:00 05:20 18:00 pracovníkovi započte jako odpracovaná v případě celodenní absence a položky Začátek a Konec čas, Páv 18:00 V 18:00 24:00 24:00 05:20 ve kterém se mu započítává doba jako V odpracovaná, pokud se jedná o absenci So 18:00 18:00 24:00 24:00 05:20 krátkodobou - pracovník byl ten den přítomen Ne 18:00 18:00 24:00 24:00 05:20 V dočasně i na pracovišti. Ořezávání časů příchodů: O Neořezávat O 5 min. O 10 min. O 15 min. 30 min. Ořezávání časů odchodů: 

Neořezávat
5 min.
10 min.
15 min. 0 30 min. Ořezávání odpracované doby: 
Neořezávat 
5 min. 
10 min. 
15 min. 0 30 min. Posuň čas příchodu o: 0 Posuň čas odchodu o: 0 min. min. Minimální uznatelný přesčas: 0 Maximálně odpracováno za den: 0:00 min. Natáhni odpracovanou dobu na: 0:00 hod. pokud pracoval alespoň: 0:00 hod. Penalizace přestávek nezadaných pracovníkem: 0 min. při automatickém vložení. Práci ve svátek počítat jako: 

Normální směnu (dle fondu) Přesčas Noční práci počítat 💿 Správně do obou dnů (doporučeno) Celou ke dni začátku směny O Celou ke konci sm. Hodinový příplatek 0 Kč/hod. Denní příplatek: 0 Kč/den pokud pracoval alespoň 1 hodin

Parametry směny pro počátek noční nastavíme takto:

Druhá kategorie noční směny je pro průběh, kdy ráno pracuje zaměstnanec od půlnoci do 6:00. Poté jde domů a v 18:00 večer opět přichází.

| Kategorie 8 Noční 12 průběh Popis:                                                                                                    | Nočn | í směna 12           | hod. Průbě       | h 0-6, 18-2    | 4, přest. 22-2     | 2:40 a 2-2 | 2:20                        |
|----------------------------------------------------------------------------------------------------|------|----------------------|------------------|----------------|--------------------|------------|-----------------------------|
| V základních parametrech má údaj "Začátek                                                                                                    |      |                      | Zákla            | dní parai      | netry              |            | 28                          |
| pohyblivé" význam času, od kterého se<br>přítomnost na pracoviští počítá do odpracované<br>doby a údaj "Konec pohyblivé" analogicky udává,<br>po iterá době se pracovníkovi již přestane počítat | Den  | Začátek<br>pohyblivé | Začátek<br>pevné | Konec<br>pevné | Konec<br>pohyblivé | Fond       | Počítat<br>denní<br>přesčas |
| odpracovaná doba. Údaje "Začátek a Konec                                                                                                    | Po↓  | 18:00                | 18:00            | 06:00          | 06:00              | 11:00      | <b>V</b>                    |
| pevné" vymezují případnou pevnou část pracovní<br>loby.Položka Fond udává dobu, kterou by měl                                                                                                    | Út   | 18:00                | 18:00            | 06:00          | 06:00              | 11:00      |                             |
| pracovník ten den odpracovat.                                                                                                    | St   | 18:00                | 18:00            | 06:00          | 06:00              | 11:00      | <b>V</b>                    |
| J absenci udává položka Fond dobu, která se<br>racovníkovi započte jako odpracovaná v případě                                                                                                    | Čt   | 18:00                | 18:00            | 06:00          | 06:00              | 11:00      | <b>V</b>                    |
| elodenní absence a položky Začátek a Konec čas,                                                                                                    | Pá↓  | 18:00                | 18:00            | 06:00          | 06:00              | 11:00      | <b>V</b>                    |
| odpracovaná, pokud se jedná o absenci                                                                                                    | So   | 18:00                | 18:00            | 06:00          | 06:00              | 11:00      | <b>V</b>                    |
| rátkodobou - pracovník byl ten den přítomen<br>ločasně i na pracovišti.                                                                                                    | Ne   | 18:00                | 18:00            | 06:00          | 06:00              | 11:00      | V                           |

A konečně poslední část noční směny s nastavením pro den, kdy jen dokončí noční z předchozího dne a následuje volno. Tedy večer už na další noční nenastupuje a pracuje vlastně jen od půlnoci (0:00) do 6 do rána:

| Kategorie 9 Noční 12 konec                                                                                                  | Popis: N                | loční | směna 12             | hod. Ukonà       | čení 0-6, pi   | festávka 2:00      | 0-2:20 |                             |
|----------------------------------------------------------------------------------------------------|-------------------------|-------|----------------------|------------------|----------------|--------------------|--------|-----------------------------|
| V základních parametrech má údaj "Začá                                                                                      | tek                     |       |                      | Zákla            | dní parai      | netry              |        | 28                          |
| pohyblivé" význam času, od kterého se<br>přítomnost na pracovišti počítá do odpra<br>doby a údaj "Konec pohyblivé" analogie | acované<br>cky udává, I | )en   | Začátek<br>pohyblivé | Začátek<br>pevné | Konec<br>pevné | Konec<br>pohyblivé | Fond   | Počítat<br>denní<br>přesčas |
| po ktere dobe se pracovníkovi již prestar<br>odpracovaná doba. Údaje "Začátek a Ko                                          | nec P                   | ₀↓    | 00:00                | 00:00            | 06:00          | 06:00              | 05:40  | <b>V</b>                    |
| pevné" vymezují případnou pevnou část<br>doby Položka Fond udává doby, kterou l                                             | t pracovní Ľ            | Ĵt    | 00:00                | 00:00            | 06:00          | 06:00              | 05:40  | <b>V</b>                    |
| pracovnik ten den odpracovat.                                                                                               | S                       | it    | 00:00                | 00:00            | 06:00          | 06:00              | 05:40  |                             |
| J absencí udává položka Fond dobu, kte<br>racovníkovi započte jako odpracovaná                                              | v případě Č             | ťt    | 00:00                | 00:00            | 06:00          | 06:00              | 05:40  |                             |
| elodenní absence a položky Začátek a k                                                                                      | <sup>Conec čas,</sup> P | à↓    | 00:00                | 00:00            | 06:00          | 06:00              | 05:40  | <b>V</b>                    |
| e kterem se mu zapocitava doba jako<br>dpracovaná, pokud se jedná o absenci                                                 | s                       | io    | 00:00                | 00:00            | 06:00          | 06:00              | 05:40  | <b>V</b>                    |
| rátkodobou - pracovník byl ten den přit<br>ločasně i na pracovišti.                                                         | omen N                  | Ve    | 00:00                | 00:00            | 06:00          | 06:00              | 05:40  | <ul><li>✓</li></ul>         |

Fondy všech 3 kategorií odpovídají době bez započtení přestávek. Takže pokud máte přestávky jinak, je potřeba fondy nastavit dle Vašeho zadání. Pokud je např. přestávka vždy půlhodinová a tedy první od 22:00 a druhá opět půlhodinová od 2:00, bude v kategorii 7 i 9 fond 5:30.

Nezapomeňte, že kromě zelené tabulky základních parametrů je třeba vždy odpovídajícím způsobem nastavit i jednotlivé uznávané absence v každé kategorii. Aby se v případě například nemoci, dovolené, služební cesty, lékaře atd. správně započítal i uznaný čas nepřítomnosti a nemusel jí zaměstnanec nadpracovávat.

Samozřejmě musíme nastavit i kategorii pro celý volný den. Tedy případ, kdy ráno nedobíhala žádná noční a večer pracovník ani na noční nenastupoval. Nastavení kategorie pro volno je vidět níže a lze jej použít i pro volno mezi ranními (denními) směnami.

| Kategorie 10                                             | Volno                                                                         | Popis:              | Volr | ný den               |                  |                |                    |       |                             |
|----------------------------------------------------------|-------------------------------------------------------------------------------|---------------------|------|----------------------|------------------|----------------|--------------------|-------|-----------------------------|
| V základních para                                        | metrech má údaj "Začá                                                         | tek                 |      |                      | Zákla            | dní parar      | netry              |       | 28                          |
| pohyblivé" význ<br>přitomnost na pra<br>doby a údaj "Kor | am času, od kterého se<br>acovišti počítá do odpra<br>nec pohyblivé" analogie | cované<br>ky udává, | Den  | Začátek<br>pohyblivé | Začátek<br>pevné | Konec<br>pevné | Konec<br>pohyblivé | Fond  | Počítat<br>denní<br>přesčas |
| odpracovaná dol                                          | oa. Údaje "Začátek a Ko                                                       | nec                 | Po↓  | 00:00                | 00:00            | 00:00          | 00:00              | 00:00 |                             |
| oevné" vymezují<br>loby.Položka For                      | případnou pevnou část<br>1d udává dobu, kterou l                              | pracovní<br>ov měl  | Út   | 00:00                | 00:00            | 00:00          | 00:00              | 00:00 |                             |
| pracovnik ten de                                         | n odpracovat.                                                                 |                     | St   | 00:00                | 00:00            | 00:00          | 00:00              | 00:00 |                             |
| J absenci udává<br>oracovníkovi zap                      | položka Fond dobu, kte<br>očte jako odpracovaná                               | erá se<br>v případě | Čt   | 00:00                | 00:00            | 00:00          | 00:00              | 00:00 |                             |
| elodenní abseno                                          | e a položky Začátek a k<br>započítává doba jako                               | Conec čas,          | Pá↓  | 00:00                | 00:00            | 00:00          | 00:00              | 00:00 |                             |
| odpracovaná, po                                          | kud se jedná o absenci                                                        |                     | So   | 00:00                | 00:00            | 00:00          | 00:00              | 00:00 |                             |
| rátkodobou - pr<br>ločasně i na prac                     | acovnik byl ten den přit<br>ovišti.                                           | omen                | Ne   | 00:00                | 00:00            | 00:00          | 00:00              | 00:00 |                             |

Volno bezprostředně po noční je samozřejmě zahrnuto v kategorii 9.

Protože je tedy noční nutné rozdělit do 3 kategorií, promítneme si tento fakt i do úpravy tabulky z úvodu. Co se pracovní doby týče, nic se nemění. Jen bude lépe poznat, kdy má pracovník na noční nastoupit, kdy přechází z jednoho dne do druhého (případně třetího) a kdy noční končí a jen dopracuje tu ráno započatou.

| Duben      | 1  | 2  | 3  | 4  | 5  | 6  | 7  | 8  | 9  | 10 | 11 | 12 | 13 | 14 | 15 | 16 | 17 | 18 | 19 | 20 | 21 | 22 | 23 | 24 | 25 | 26 | 27 | 28 | 29 | 30 |
|------------|----|----|----|----|----|----|----|----|----|----|----|----|----|----|----|----|----|----|----|----|----|----|----|----|----|----|----|----|----|----|
| 2015       | St | Čt | Pá | So | Ne | Po | Út | St | Čt | Pá | So | Ne | Po | Út | St | Čt | Pá | So | Ne | Po | Út | St | Čt | Pá | So | Ne | Po | Út | St | Čt |
| Kolektiv A | R  | R  |    |    |    | Nz | Np | Nk |    | R  | R  | R  |    |    | Nz | Np | Nk |    |    | R  | R  |    |    | Nz | Np | Np | Nk |    | R  | R  |
| Kolektiv B |    |    | Nz | Np | Np | Nk |    | R  | R  |    |    |    | Nz | Np | Nk |    | R  | R  | R  |    |    | Nz | Np | Nk |    |    | R  | R  |    |    |
| Kolektiv C | Nz | Np | Nk |    |    | R  | R  |    |    | Nz | Np | Np | Nk |    | R  | R  |    |    |    | Nz | Np | Nk |    | R  | R  | R  |    |    | Nz | Np |
| Kolektiv D | Nk |    | R  | R  | R  |    |    | Nz | Np | Nk |    |    | R  | R  |    |    | Nz | Np | Np | Nk |    | R  | R  |    |    |    | Nz | Np | Nk |    |

| Květen     | 1  | 2  | 3  | 4  | 5  | 6  | 7  | 8  | 9  | 10 | 11 | 12 | 13 | 14 | 15 | 16 | 17 | 18 | 19 | 20 | 21 | 22 | 23 | 24 | 25 | 26 | 27 | 28 | 29 | 30 | 31 |
|------------|----|----|----|----|----|----|----|----|----|----|----|----|----|----|----|----|----|----|----|----|----|----|----|----|----|----|----|----|----|----|----|
| 2015       | Pá | So | Ne | Po | Út | St | Čt | Pá | So | Ne | Po | Út | St | Čt | Pá | So | Ne | Po | Út | St | Čt | Pá | So | Ne | Po | Út | St | Čt | Pá | So | Ne |
| Kolektiv A |    |    |    | Nz | Np | Nk |    | R  | R  | R  |    |    | Nz | Np | Nk |    |    | R  | R  |    |    | Nz | Np | Np | Nk |    | R  | R  |    |    |    |
| Kolektiv B | Nz | Np | Np | Nk |    | R  | R  |    |    |    | Nz | Np | Nk |    | R  | R  | R  |    |    | Nz | Np | Nk |    |    | R  | R  |    |    | Nz | Np | Np |
| Kolektiv C | Nk |    |    | R  | R  |    |    | Nz | Np | Np | Nk |    | R  | R  |    |    |    | Nz | Np | Nk |    | R  | R  | R  |    |    | Nz | Np | Nk |    |    |
| Kolektiv D | R  | R  | R  |    |    | Nz | Np | Nk |    |    | R  | R  |    |    | Nz | Np | Np | Nk |    | R  | R  |    |    |    | Nz | Np | Nk |    | R  | R  | R  |

Máme tedy jasně definované, kdy platí kategorie 7 pro začátek noční označená na obrázku jako Nz (*noční začátek*, kateg. 7), kdy dobíhá jedna noční ráno a druhá nastupuje stejný den večer (Np – *noční průběh*, kateg. 8) a také kdy jen doběhne noční z rána a pak je již zbytek dne volno (Nk – *noční konec*, kategorie 9).

## Nastavení plovoucích kategorií:

Nyní musíme tyto 4 kalendáře (pro každý pracovní kolektiv jeden) nadefinovat do docházky. Ranní R bude tedy kategorie 6, Nz pro nástup na noční po volnu je kategorie 7, Np pro průbeh noční je kategorie 8 a pro konec noční Nk dobíhající z předchozího dne a následovaná volnem je kategorie 9. Celý volný den je pak již kategorie 10.

Protože máme pracovní kolektivy, tedy skupiny zaměstnanců pracujících vždy společně, využijeme plovoucí kategorie, které se definují v menu *Kategorie / Plovoucí kategorie*.

Založíme pouze název (např. *Kol. A* pro první kolektiv) a klikneme na *Přidej*. Další položky nemá zatím cenu vyplňovat, protože zde je jen 9 možností, ale to nám nestačí. Potřebujeme totiž definovat interval dlouhý 28 dní.

| Číslo plovoucí kategorie: 1                                        |                | ľ                 | Vázev: Kol.A                     |                          |          |                     |
|--------------------------------------------------------------------|----------------|-------------------|----------------------------------|--------------------------|----------|---------------------|
| Hlavni kategorie: 1 - Standardni                                   | í              | • F               | očet dni per                     | iody: 7                  |          |                     |
| Počáteční datum: 1.1.2007                                          |                | 1                 | . Kategorie:                     | 1 - Standardní           | •        |                     |
| 2. Kategorie: 1 - Standardní                                       | •              | 3                 | . Kategorie:                     | 0 - Žádná                | •        |                     |
| 4. Kategorie: 0 - Žádná                                            | •              | 5                 | . Kategorie:                     | 0 - Žádná                | •        | -                   |
| 6. Kategorie: 0 - Žádná                                            | -              | 7                 | . Kategorie:                     | 0 - Žádná                | •        |                     |
| 8. Kategorie: 0 - Žádná                                            | •              | 9                 | . Kategorie:                     | 0 - Žádná                | •        |                     |
|                                                                    |                | Přidej            |                                  |                          |          |                     |
| Po klepnutí na tlačítko Přidej<br>závislosti na rychlosti počítače | vyčke<br>trvat | jte, do<br>i něko | ,<br>kud nebude<br>lik desítek s | nová plovoucí k<br>ekund | ategorie | založena. To může v |
|                                                                    |                |                   |                                  |                          |          |                     |

Založíme tedy všechny 4 kolektivy zatím se stejným nastavením.

Nyní již budeme přesně definovat kalendář pro kolektiv A, takže v prvním řádku tabulky pro *Kol.A* klikneme ve sloupci *Kalendář* na odkaz *Editace*.

| Plovou kategor                                                                                                    | ie Název                                                                         | Hlavní<br>kategorie                                                      | Dní              | Počáteční<br>datum                                                                | Upravit                                                       | Kalendář                      | Odstranit |
|----------------------------------------------------------------------------------------------------|----------------------------------------------------------------------------------|--------------------------------------------------------------------------|------------------|-----------------------------------------------------------------------------------|---------------------------------------------------------------|-------------------------------|-----------|
| 1                                                                                                    | Kol. A                                                                           | 1 - Standardni                                                           | 7                | 01.01.2007                                                                        | Upravit                                                       | Editace                       | Smazat    |
| 2                                                                                                    | Kol.B                                                                            | 1 - Standardni                                                           | 7                | 01.01.2007                                                                        | Upravit                                                       | Editace                       | Smazat    |
| 3                                                                                                    | Kol.C                                                                            | 1 - Standardni                                                           | 7                | 01.01.2007                                                                        | Upravit                                                       | Editace                       | Smazat    |
| egorii 🗇 4                                                                                                    | Kol.D                                                                            | 1 - Standardni                                                           | 7                | 01.01.2007                                                                        | Upravit                                                       | Editace                       | Smazat    |
| The must                                                                                                    | ·                                                                                |                                                                          | the second       |                                                                                   |                                                               |                               |           |
| volné dny 🗇 Číslo plo<br>kategorie 🗇                                                                                                    | vouci kate                                                                       | novou plovouc<br>gorie: 5                                                | í kat            | egirii<br>Název:                                                                  |                                                               | 7                             |           |
| rolné dny 🗇 Číslo plo<br>kategorie 🗇 Hlavní k<br>é absence 🗇 Počátečí                                                                                                    | vouci kate<br>tegorie: 1                                                         | novou plovouc<br>gorie: 5<br>- Standardní<br>1 2007                      | í kato<br>•      | egirii<br>Název:<br>Počet dni<br>1. Katego                                        | periody:                                                      | 7<br>andardní                 |           |
| volné dny 🗇 Číslo plo<br>é kategorie 🗇 Hlavní k<br>vsé absence 🗇 Počátečn<br>o stravenek 🗇 2. Kateg                                                                                                    | vouci kate<br>tegorie: 1<br>i datum: 1<br>orie: 1-St                             | novou plovouc<br>gorie: 5<br>- Standardní<br>.1.2007<br>andardní         | rí kati<br>T     | egirii<br>Název:<br>Počet dni<br>1. Katego<br>3. Katego                           | periody:<br>rie: 1-St<br>rie: 0-Žá                            | 7<br>andardní<br>ádná         | •         |
| volné dny 🗇 Číslo plo<br>kategorie 🗇 Hlavní k<br>stravenek 🗇 2. Kateg<br>10 4. Kateg                                                                                                    | vouci kate<br>tegorie: 1<br>i datum: 1<br>orie: 1-St<br>orie: 0-Ža               | novou plovouc<br>gorie: 5<br>- Standardní<br>.1.2007<br>andardní<br>idná | í kati<br>•<br>• | egirii<br>Název:<br>Počet dni<br>1. Katego<br>3. Katego<br>5. Katego              | periody:<br>rie: 1-St<br>rie: 0-Žá<br>rie: 0-Žá               | 7<br>andardní<br>idná<br>idná | •<br>•    |
| a volné dny 🗇 Čislo plo<br>čé kategorie 🗇 Hlavní ko<br>o stravenek 🗇 Počáteču<br>enu 4. Kategorie 6. Kategorie 7. Kategorie 7 | vouci kate<br>tegorie: 1<br>i datum: 1<br>orie: 1-St<br>orie: 0-Ža<br>orie: 0-Ža | novou plovouc<br>gorie: 5<br>- Standardní<br>.1.2007<br>andardní<br>idná | í kati<br>•<br>• | egirii<br>Název:<br>Počet dní<br>1. Katego<br>3. Katego<br>5. Katego<br>7. Katego | periody :<br>rie: 1-St<br>rie: 0-Žá<br>rie: 0-Žá<br>rie: 0-Žá | 7<br>andardní<br>idná<br>idná | •         |

0

Na nové obrazovce úplně dole využijeme možnosti změnit počet položek (kategorií) pro definice, takže počet upravíme na námi požadovaných 28 a klikneme *Nastav*. 28 je totiž počet dní, po kterých se již rozpisy směn začínají v našem případě opakovat.

| Počet položek kategorii ve formuláři výše: | 28 | Nastav |
|--------------------------------------------|----|--------|
|                                            |    |        |

Obrazovka se upraví tak, že můžeme definovat námi požadovaných 28 dní (kategorií). Nejprve nastavíme počátek intervalu (v našem případě od 1.4.2015) a konec intervalu definujeme na nějaké datum v budoucnu v delším horizontu. Na toto období se kalendář založí. Příliš dlouhý interval se ale zakládá dlouho. Navíc lze v budoucnu další střídání doplnit. Nemá tedy cenu definovat kalendáře na 50 let dopředu, stačí třeba 15 či méně.

| 03.2015 - 05.04.2015<br>1 - Standardní  Ulož<br>04.2015 - 12.04.2015<br>1 - Standardní  Ulož<br>04.2015 - 19.04.2015<br>1 - Standardní  Ulož<br>04.2015 - 26.04.2015<br>1 - Standardní  Ulož<br>04.2015 - 03.05.2015<br>1 - Standardní  Ulož<br>04.2015 - 03.05.2015<br>1 - Standardní  Ulož<br>můžete včlenit jednu kategorii do libovolného období:<br>13.04.2015<br>Do: 13.04.2015<br>Kategorie: 1 - Standardní  Vlož<br>můžete vložit střídání kategorií do libovolného období:<br>1.04.2015<br>Do: 31.12.2030<br>Kategorie: 6 - Ranní 12  Dni 1<br>2. Kategorie: 3 - Ranní  Dni 1<br>Kategorie: 10 - Volno  Dni 1<br>4. Kategorie: 10 - Volno  Dni 1<br>Kategorie: 10 - Volno  Dni 1<br>(- Kategorie: 7 - Noční 12 nástup  Dni 1                                                                      |
|----------------------------------------------------------------------------------------------------|
| 04.2015 - 12.04.2015<br>1 - Standardní  Ulož<br>04.2015 - 19.04.2015<br>1 - Standardní  Ulož<br>04.2015 - 26.04.2015<br>1 - Standardní  Ulož<br>04.2015 - 03.05.2015<br>1 - Standardní  Ulož<br><b>můžete včlenit jednu kategorii do libovolného období:</b><br>1 3.04.2015<br>Do: 13.04.2015<br>Kategorie: 1 - Standardní  Vlož<br><b>můžete vložit střídání kategorií do libovolného období:</b><br>1.04.2015<br>Do: 31.12.2030<br>Kategorie: 6 - Ranní 12<br>Dni 1<br>Kategorie: 10 - Volno  Dni 1<br>4. Kategorie: 7 - Noční 12 nástup  Dni 1                                                                                                    |
| 8.04.2015 - 19.04.2015       1 - Standardní       Ulož         0.04.2015 - 26.04.2015       1 - Standardní       Ulož         1.04.2015 - 03.05.2015       1 - Standardní       Ulož         1.04.2015 - 03.05.2015       1 - Standardní       Ulož         1.04.2015 - 03.05.2015       1 - Standardní       Ulož         1.04.2015 Do: 13.04.2015       Kategorie: 1 - Standardní       Vlož         1.104.2015 Do: 13.04.2015       Kategorie: 1 - Standardní       Vlož         1.104.2015       Do: 31.12.2030       .         . Kategorie: 6 - Ranní 12       Dní 1       2. Kategorie: 3 - Ranní       Dní 1         . Kategorie: 10 - Volno       Dní 1       4. Kategorie: 10 - Volno       Dní 1         . Kategorie: 10 - Volno       Dní 1       6. Kategorie: 7 - Noční 12 nástup       Dní 1 |
| 0.04.2015 - 26.04.2015       1 - Standardní • Ulož         7.04.2015 - 03.05.2015       1 - Standardní • Ulož         Ie můžete včlenit jednu kategorii do libovolného období:         d: 13.04.2015         Kategorie: 1 - Standardní • Vlož         Ie můžete včlenit jednu kategorii do libovolného období:         d: 13.04.2015         Kategorie: 1 - Standardní • Vlož         Ie můžete vložit střídání kategorii do libovolného období:         d: 1.04.2015         Do: 31.12.2030         1. Kategorie:       6 - Ranní 12       Dni 1       2. Kategorie: 3 - Ranní • Dni 1         3. Kategorie:       10 - Volno       Dni 1       4. Kategorie: 10 - Volno       Dni 1         5. Kategorie:       10 - Volno       Dni 1       6. Kategorie: 7 - Noční 12 nástup • Dni 1                   |
| 7.04.2015 - 03.05.2015       1 - Standardní       Ulož         Ile můžete včlenit jednu kategorii do libovolného období:         d: 13.04.2015       Kategorie: 1 - Standardní       Vlož         Ile můžete vložit střídání kategorií do libovolného období:         d: 13.04.2015       Kategorie: 1 - Standardní       Vlož         Ile můžete vložit střídání kategorií do libovolného období:         Do: 13.04.2015         Do: 31.12.2030         1. Kategorie:       6 - Ranní 12       Dni 1       2. Kategorie: 3 - Ranní       Dni 1         3. Kategorie:       10 - Volno       Dni 1       4. Kategorie: 10 - Volno       Dni 1         5. Kategorie:       10 - Volno       Dni 1       6. Kategorie: 7 - Noční 12 nástup       Dni 1                                                       |
| de můžete včlenit jednu kategorii do libovolného období:<br>Dd: 13.04.2015 Do: 13.04.2015 Kategorie: 1 - Standardní Vlož<br>de můžete vložit střídání kategorií do libovolného období:<br>Dd: 1.04.2015 Do: 31.12.2030<br>1. Kategorie: 6 - Ranní 12 V Dni 1 2. Kategorie: 3 - Ranní Dni 1<br>3. Kategorie: 10 - Volno Dni 1 4. Kategorie: 10 - Volno Dni 1<br>5. Kategorie: 10 - Volno Dni 1 6. Kategorie: 7 - Noční 12 nástup Dni 1                                                                                                    |
| de můžete včlenit jednu kategorii do libovolného období:<br>Dd: 13.04.2015 Do: 13.04.2015 Kategorie: 1 - Standardní ✓ Vlož<br>de můžete vložit střídání kategorií do libovolného období:<br>Dd: 1.04.2015 Do: 31.12.2030<br>1. Kategorie: 6 - Ranní 12 ✓ Dni 1 2. Kategorie: 3 - Ranní ✓ Dni 1<br>3. Kategorie: 10 - Volno ✓ Dni 1 4. Kategorie: 10 - Volno ✓ Dni 1<br>5. Kategorie: 10 - Volno ✓ Dni 1 6. Kategorie: 7 - Noční 12 nástup ✓ Dni 1                                                                                                    |
| Od:       13.04.2015       Do:       13.04.2015       Kategorie:       1 - Standardní       Vlož         de můžete vložit střídání kategorií do libovolného období:       Do:       31.12.2030         Dd:       1.04.2015       Do:       31.12.2030         1. Kategorie:       6 - Ranní 12       Dni       1       2. Kategorie:       3 - Ranní       Dni       1         3. Kategorie:       10 - Volno       Dni       1       4. Kategorie:       10 - Volno       Dni       1         5. Kategorie:       10 - Volno       Dni       1       6. Kategorie:       7 - Noční 12 nástup       Dni       1                                                                                                    |
| de můžete vložit střídání kategorií do libovolného období:<br>Do: 31.12.2030<br>1. Kategorie: 6 - Ranní 12 v Dni 1 2. Kategorie: 3 - Ranní v Dni 1<br>3. Kategorie: 10 - Volno v Dni 1 4. Kategorie: 10 - Volno v Dni 1<br>5. Kategorie: 10 - Volno v Dni 1 6. Kategorie: 7 - Noční 12 nástup v Dni 1                                                                                                    |
| de můžete vložit střídání kategorií do libovolného období:         Dd:       1.04.2015         Do:       31.12.2030         1. Kategorie:       6 - Ranní 12         J. Kategorie:       6 - Ranní 12         Do:       1         2. Kategorie:       3 - Ranní         J. Kategorie:       10 - Volno         Do:       1         4. Kategorie:       10 - Volno         5. Kategorie:       10 - Volno         Dni       1         6. Kategorie:       7 - Noční 12 nástup                                                                                                    |
| Do: 31.12.2030         1. Kategorie: 6 - Ranní 12         Ø: 1.04.2015         Do: 31.12.2030         1. Kategorie: 6 - Ranní 12         Doi 1         2. Kategorie: 3 - Ranní         10 - Volno         Dni 1         4. Kategorie: 10 - Volno         Dni 1         6. Kategorie: 7 - Noční 12 nástup         Dni 1                                                                                                    |
| 1. Kategorie:       6 - Ranní 12       • Dni 1       2. Kategorie:       3 - Ranní       • Dni 1         3. Kategorie:       10 - Volno       • Dni 1       4. Kategorie:       10 - Volno       • Dni 1         5. Kategorie:       10 - Volno       • Dni 1       6. Kategorie:       7 - Noční 12 nástup       • Dni 1                                                                                                    |
| 3. Kategorie:       10 - Volno       • Dni       1       4. Kategorie:       10 - Volno       • Dni       1         5. Kategorie:       10 - Volno       • Dni       1       6. Kategorie:       7 - Noční       12 nástup       • Dni       1                                                                                                    |
| 5. Kategorie: 10 - Volno • Dni 1 6. Kategorie: 7 - Noční 12 nástup • Dni 1                                                                                                    |
|                                                                                                    |
| 7. Kategorie: 8 - Noční 12 průběh v Dni 1 8. Kategorie: 9 - Noční 12 konec v Dni 1                                                                                                    |
| 9. Kategorie: 10 - Volno Volno Dni 1 10. Kategorie: 6 - Ranní 12 Volno Dni 1                                                                                                    |
| 1. Kategorie: 6 - Ranní 12 • Dní 1 12. Kategorie: 6 - Ranní 12 • Dní 1                                                                                                    |
| 3. Kategorie: 10 - Volno Volno Dni 1 14. Kategorie: 10 - Volno Volno Volni 1                                                                                                    |
| 5. Kategorie: 7 - Noční 12 nástup v Dni 1 16. Kategorie: 8 - Noční 12 průběh v Dni 1                                                                                                    |
| 7. Kategorie: 9 - Noční 12 konec v Dni 1 18. Kategorie: 10 - Volno v Dni 1                                                                                                    |
| 9. Kategorie: 10 - Volno V Dni 1 20. Kategorie: 6 - Ranní 12 V Dni 1                                                                                                    |
| 1. Kategorie: 6 - Ranní 12 • Dni 1 22. Kategorie: 10 - Volno • Dni 1                                                                                                    |
| 3. Kategorie: 10 - Volno • Dni 1 24. Kategorie: 7 - Noční 12 nástup • Dni 1                                                                                                    |
| 25. Kategorie: 8 - Noční 12 průběh v Dni 1 26. Kategorie: 8 - Noční 12 průběh v Dni 1                                                                                                    |
| 7. Kategorie: 9 - Noční 12 konec 🔹 Dni 1 28. Kategorie: 10 - Volno 🔹 Dni 1                                                                                                    |
|                                                                                                    |

Nahoře tedy vidíte v široké spodní částí, jak je třeba nastavit jednotlivé kategorie 6 až 10 pro kolektiv A. První dva dny platí kategorie 6 pro ranní směnu. Poté je 3 dny volno a následují 2 dny noční, které jak jsme si vysvětlili, musíme rozepsat do nástupu, průběhu a konce. Takže 2 dny noční ovlivní 3 dny kalendářní. Následuje jeden celý den volna (předchozí byl ovlivněn doběhem noční) a pokračují další definice dle rozpisu. Jakmile je vše nastaveno, přes tlačítko *Vlož* se kalendář založí (což trvá až desítky vteřin) a zobrazí se aktuální měsíc. Viz následující obrázek. Pokud by nebyl kalendář v pořádku, lze se v prohlížeči vrátit tlačítkem *Zpět* na definiční formulář a provést v něm opravu. Někdy je nutné zatrhnout volbu *"Korigovat okrajové dny…"*, zejména pokud již existoval kalendář, který nyní přepisujeme.

| Editace kalendáře | plovoucí kategorie | "1 - Kol. A" za | a měsíc duben 2015 : |
|-------------------|--------------------|-----------------|----------------------|
|-------------------|--------------------|-----------------|----------------------|

| Předchozí měsíc Nás     | ledující měsíc        |         |
|-------------------------|-----------------------|---------|
| Období                  | Kategorie             | Upravit |
| 01.04.2015 - 01.04.2015 | 6 - Ranní 12 🔹        | Ulož    |
| 02.04.2015 - 02.04.2015 | 6 - Ranní 12 🔹        | Ulož    |
| 03.04.2015 - 03.04.2015 | 10 - Volno 👻          | Ulož    |
| 04.04.2015 - 04.04.2015 | 10 - Volno 👻          | Ulož    |
| 05.04.2015 - 05.04.2015 | 10 - Volno 👻          | Ulož    |
| 06.04.2015 - 06.04.2015 | 7 - Noční 12 nástup 👻 | Ulož    |
| 07.04.2015 - 07.04.2015 | 8 - Noční 12 průběh 👻 | Ulož    |
| 08.04.2015 - 08.04.2015 | 9 - Noční 12 konec 👻  | Ulož    |
| 09.04.2015 - 09.04.2015 | 10 - Volno 👻          | Ulož    |
| 10.04.2015 - 10.04.2015 | 6 - Ranní 12 🔹        | Ulož    |
| 11.04.2015 - 11.04.2015 | 6 - Ranní 12 👻        | Ulož    |
| 12.04.2015 - 12.04.2015 | 6 - Ranní 12 👻        | Ulož    |
| 13.04.2015 - 13.04.2015 | 10 - Volno 👻          | Ulož    |
| 14.04.2015 - 14.04.2015 | 10 - Volno 👻          | Ulož    |
| 15.04.2015 - 15.04.2015 | 7 - Noční 12 nástup 👻 | Ulož    |
| 16.04.2015 - 16.04.2015 | 8 - Noční 12 průběh 👻 | Ulož    |
| 17.04.2015 - 17.04.2015 | 9 - Noční 12 konec 👻  | Ulož    |
| 18.04.2015 - 18.04.2015 | 10 - Volno 👻          | Ulož    |
| 19 04 2015 - 19 04 2015 | 10 - Volno 🗸          | Ulož    |
| 20.04.2015 - 20.04.2015 | 6 - Ranní 12 🗸        | Ulož    |
| 21 04 2015 - 21 04 2015 | 6 - Ranní 12 🗸        | Ulož    |
| 22 04 2015 - 22 04 2015 | 10 - Volno 🗸          | Ulož    |
| 23.04.2015 - 23.04.2015 | 10 - Volno 🗸          | Ulož    |
| 24.04.2015 - 24.04.2015 | 7 - Noční 12 nástup 🔻 | Ulož    |
| 25 04 2015 - 25 04 2015 | 8 - Noční 12 průběh 👻 | Ulož    |
| 26 04 2015 - 26 04 2015 | 8 - Noční 12 průběh 👻 | Ulož    |
| 27 04 2015 - 27 04 2015 | 9 - Noční 12 konec 👻  | Ulož    |
| 28 04 2015 - 28 04 2015 | 10 - Volno            |         |
| 29.04.2015 - 29.04.2015 | 6-Banní 12 🔹          |         |
| 30.04.2015 - 20.04.2015 | 6-Banní 12 -          |         |
| 30.04.2015 - 30.04.2015 | • Ranni 12 🔹          | UIOZ    |

Zkontrolujte tedy založený kalendář a pokud je vše v pořádku, můžete pokračovat v menu *Kategorie / Plovoucí kategorie / Editace* vkládáním kalendářů pro další 3 kolektivy.

Od verze 8.59 lze vše výrazně usnadnit pomocí šablon – viz dále info k novinkám verze 8.59.

# Zde je tedy nastavení pro kolektiv B:

| Zde můžete vl  | ožit střídání katego | orií | do li | ibovolné | ho období:     |                       |    |     |   |
|----------------|----------------------|------|-------|----------|----------------|-----------------------|----|-----|---|
| Od: 1.04.2015  |                      |      | Do:   | 31.12.20 | 30             |                       |    |     |   |
| 1. Kategorie:  | 10 - Volno           | -    | Dni   | 1        | 2. Kategorie:  | 10 - Volno            | -  | Dni | 1 |
| 3. Kategorie:  | 7 - Noční 12 nástup  | -    | Dni   | 1        | 4. Kategorie:  | 8 - Noční 12 průběh   | -  | Dni | 1 |
| 5. Kategorie:  | 8 - Noční 12 průběh  | -    | Dni   | 1        | 6. Kategorie:  | 9 - Noční 12 konec    | -  | Dni | 1 |
| 7. Kategorie:  | 10 - Volno           | -    | Dni   | 1        | 8. Kategorie:  | 6 - Ranní 12          | -  | Dni | 1 |
| 9. Kategorie:  | 6 - Ranní 12         | -    | Dni   | 1        | 10. Kategorie: | 10 - Volno            | -  | Dni | 1 |
| 1. Kategorie:  | 10 - Volno           | -    | Dni   | 1        | 12. Kategorie: | 10 - Volno            | -  | Dni | 1 |
| 13. Kategorie: | 7 - Noční 12 nástup  | -    | Dni   | 1        | 14. Kategorie: | 8 - Noční 12 průběh   | -  | Dni | 1 |
| 5. Kategorie:  | 9 - Noční 12 konec   | -    | Dni   | 1        | 16. Kategorie: | 10 - Volno            | -  | Dni | 1 |
| 7. Kategorie:  | 6 - Ranní 12         | -    | Dni   | 1        | 18. Kategorie: | 6 - Ranní 12          | -  | Dni | 1 |
| 19. Kategorie: | 6 - Ranní 12         | •    | Dni   | 1        | 20. Kategorie: | 10 - Volno            | -  | Dni | 1 |
| 21. Kategorie: | 10 - Volno           | -    | Dni   | 1        | 22. Kategorie: | 7 - Noční 12 nástup   | -  | Dni | 1 |
| 23. Kategorie: | 8 - Noční 12 průběh  | -    | Dni   | 1        | 24. Kategorie: | 9 - Noční 12 konec    | -  | Dni | 1 |
| 25. Kategorie: | 10 - Volno           | -    | Dni   | 1        | 26. Kategorie: | 10 - Volno            | -  | Dni | 1 |
| 27. Kategorie: | 6 - Ranní 12         | -    | Dni   | 1        | 28. Kategorie: | 6 - Ranní 12          | -  | Dni | 1 |
|                | Vlož                 |      |       |          | Korigova       | t okrajové dny interv | ah | 1   |   |

# A vzhled založeného kalendáře:

| Editace kalendáře pl    | ovoucí kategori     | e ' | '2 - Kol | .B'' za n | něsíc du | iben | 201 | 5: |
|-------------------------|---------------------|-----|----------|-----------|----------|------|-----|----|
| Předchozí měsíc Nás     | ledující měsíc      |     |          |           |          |      |     |    |
| Období                  | Kategorie           |     | Upravit  |           |          |      |     |    |
| 01.04.2015 - 01.04.2015 | 10 - Volno          | •   | Ulož     |           |          |      |     |    |
| 02.04.2015 - 02.04.2015 | 10 - Volno          | •   | Ulož     |           |          |      |     |    |
| 03.04.2015 - 03.04.2015 | 7 - Noční 12 nástup | •   | Ulož     |           |          |      |     |    |
| 04.04.2015 - 04.04.2015 | 8 - Noční 12 průběh | -   | Ulož     |           |          |      |     |    |
| 05.04.2015 - 05.04.2015 | 8 - Noční 12 průběh | -   | Ulož     |           |          |      |     |    |
| 06.04.2015 - 06.04.2015 | 9 - Noční 12 konec  | -   | Ulož     |           |          |      |     |    |
| 07.04.2015 - 07.04.2015 | 10 - Volno          | -   | Ulož     |           |          |      |     |    |
| 08.04.2015 - 08.04.2015 | 6 - Ranní 12        | -   | Ulož     |           |          |      |     |    |
| 09.04.2015 - 09.04.2015 | 6 - Ranní 12        | •   | Ulož     |           |          |      |     |    |
| 10.04.2015 - 10.04.2015 | 10 - Volno          | •   | Ulož     |           |          |      |     |    |
| 11.04.2015 - 11.04.2015 | 10 - Volno          | •   | Ulož     |           |          |      |     |    |
| 12.04.2015 - 12.04.2015 | 10 - Volno          | •   | Ulož     |           |          |      |     |    |
| 13.04.2015 - 13.04.2015 | 7 - Noční 12 nástup | -   | Ulož     |           |          |      |     |    |
| 14.04.2015 - 14.04.2015 | 8 - Noční 12 průběh | -   | Ulož     |           |          |      |     |    |
| 15.04.2015 - 15.04.2015 | 9 - Noční 12 konec  | •   | Ulož     |           |          |      |     |    |
| 16.04.2015 - 16.04.2015 | 10 - Volno          | •   | Ulož     |           |          |      |     |    |
| 17.04.2015 - 17.04.2015 | 6 - Ranní 12        | •   | Ulož     |           |          |      |     |    |
| 18.04.2015 - 18.04.2015 | 6 - Ranní 12        | •   | Ulož     |           |          |      |     |    |
| 19.04.2015 - 19.04.2015 | 6 - Ranní 12        | •   | Ulož     |           |          |      |     |    |
| 20.04.2015 - 20.04.2015 | 10 - Volno          | •   | Ulož     |           |          |      |     |    |
| 21.04.2015 - 21.04.2015 | 10 - Volno          | •   | Ulož     |           |          |      |     |    |
| 22.04.2015 - 22.04.2015 | 7 - Noční 12 nástup | -   | Ulož     |           |          |      |     |    |
| 23.04.2015 - 23.04.2015 | 8 - Noční 12 průběh | •   | Ulož     |           |          |      |     |    |
| 24.04.2015 - 24.04.2015 | 9 - Noční 12 konec  | •   | Ulož     |           |          |      |     |    |
| 25.04.2015 - 25.04.2015 | 10 - Volno          | •   | Ulož     |           |          |      |     |    |
| 26.04.2015 - 26.04.2015 | 10 - Volno          | •   | Ulož     |           |          |      |     |    |
| 27.04.2015 - 27.04.2015 | 6 - Ranní 12        | •   | Ulož     |           |          |      |     |    |
| 28.04.2015 - 28.04.2015 | 6 - Ranní 12        | -   | Ulož     |           |          |      |     |    |
| 29.04.2015 - 29.04.2015 | 10 - Volno          | •   | Ulož     |           |          |      |     |    |
| 30.04.2015 - 30.04.2015 | 10 - Volno          | -   | Ulož     |           |          |      |     |    |

# Kolektiv C:

| Zde můžete vl  | ožit střídání katego | rií d | lo li | bovolného ( | období:      |                       |    |     |   |
|----------------|----------------------|-------|-------|-------------|--------------|-----------------------|----|-----|---|
| Od: 1.04.2015  |                      | I     | Do:   | 31.12.2030  |              |                       |    |     |   |
| 1. Kategorie:  | 7 - Noční 12 nástup  | • I   | Dni   | 1 2         | . Kategorie: | 8 - Noční 12 průběh   | •  | Dni | 1 |
| 3. Kategorie:  | 9 - Noční 12 konec   | • I   | Dni   | 1 4         | . Kategorie: | 10 - Volno            | •  | Dni | 1 |
| 5. Kategorie:  | 10 - Volno           | • I   | Dni   | 1 6         | . Kategorie: | 6 - Ranní 12          | •  | Dni | 1 |
| 7. Kategorie:  | 6 - Ranní 12         | • I   | Dni   | 1 8         | . Kategorie: | 10 - Volno            | •  | Dni | 1 |
| 9. Kategorie:  | 10 - Volno           | • I   | Dni   | 1 10        | . Kategorie: | 7 - Noční 12 nástup   | Ŧ  | Dni | 1 |
| 11. Kategorie: | 8 - Noční 12 průběh  | • 1   | Dni   | 1 12        | . Kategorie: | 8 - Noční 12 průběh   | Ŧ  | Dni | 1 |
| 13. Kategorie: | 9 - Noční 12 konec   | • I   | Dni   | 1 14        | . Kategorie: | 10 - Volno            | •  | Dni | 1 |
| 15. Kategorie: | 6 - Ranní 12         | • I   | Dni   | 1 16        | . Kategorie: | 6 - Ranní 12          | •  | Dni | 1 |
| 17. Kategorie: | 10 - Volno           | • I   | Dni   | 1 18        | . Kategorie: | 10 - Volno            | Ŧ  | Dni | 1 |
| 19. Kategorie: | 10 - Volno           | • I   | Dni   | 1 20        | . Kategorie: | 7 - Noční 12 nástup   | •  | Dni | 1 |
| 21. Kategorie: | 8 - Noční 12 průběh  | • I   | Dni   | 1 22        | . Kategorie: | 9 - Noční 12 konec    | •  | Dni | 1 |
| 23. Kategorie: | 10 - Volno           | • I   | Dni   | 1 24        | . Kategorie: | 6 - Ranní 12          | •  | Dni | 1 |
| 25. Kategorie: | 6 - Ranní 12         | • I   | Dni   | 1 26        | . Kategorie: | 6 - Ranní 12          | Ŧ  | Dni | 1 |
| 27. Kategorie: | 10 - Volno           | • I   | Dni   | 1 28        | . Kategorie: | 10 - Volno            | •  | Dni | 1 |
|                | Vlož                 |       |       |             | Korigova     | t okrajové dny interv | ah | 1 🔽 |   |

## Kolektiv D:

# Zde můžete vložit střídání kategorií do libovolného období:

| Od: 1.04.2015  |                     | D   | 0: | 31.12.2030 |            |                       |    |     |   |
|----------------|---------------------|-----|----|------------|------------|-----------------------|----|-----|---|
| 1. Kategorie:  | 9 - Noční 12 konec  | - D | ni | 1 2.       | Kategorie: | 10 - Volno            | Ŧ  | Dni | 1 |
| 3. Kategorie:  | 6 - Ranní 12        | - D | ni | 1 4.       | Kategorie: | 6 - Ranní 12          | Ŧ  | Dni | 1 |
| 5. Kategorie:  | 6 - Ranní 12        | - D | ni | 1 6.       | Kategorie: | 10 - Volno            | Ŧ  | Dni | 1 |
| 7. Kategorie:  | 10 - Volno          | - D | ni | 1 8.       | Kategorie: | 7 - Noční 12 nástup   | Ŧ  | Dni | 1 |
| 9. Kategorie:  | 8 - Noční 12 průběh | - D | ni | 1 10.      | Kategorie: | 9 - Noční 12 konec    | ٠  | Dni | 1 |
| 11. Kategorie: | 10 - Volno          | - D | ni | 1 12.      | Kategorie: | 10 - Volno            | ٠  | Dni | 1 |
| 13. Kategorie: | 6 - Ranní 12        | - D | ni | 1 14.      | Kategorie: | 6 - Ranní 12          | ٠  | Dni | 1 |
| 15. Kategorie: | 10 - Volno          | - D | ni | 1 16.      | Kategorie: | 10 - Volno            | Ŧ  | Dni | 1 |
| 17. Kategorie: | 7 - Noční 12 nástup | - D | ni | 1 18.      | Kategorie: | 8 - Noční 12 průběh   | ٠  | Dni | 1 |
| 19. Kategorie: | 8 - Noční 12 průběh | - D | ni | 1 20.      | Kategorie: | 9 - Noční 12 konec    | Ŧ  | Dni | 1 |
| 21. Kategorie: | 10 - Volno          | - D | ni | 1 22.      | Kategorie: | 6 - Ranní 12          | Ŧ  | Dni | 1 |
| 23. Kategorie: | 6 - Ranní 12        | - D | ni | 1 24.      | Kategorie: | 10 - Volno            | Ŧ  | Dni | 1 |
| 25. Kategorie: | 10 - Volno          | - D | ni | 1 26.      | Kategorie: | 10 - Volno            | Ŧ  | Dni | 1 |
| 27. Kategorie: | 7 - Noční 12 nástup | - D | ni | 1 28.      | Kategorie: | 8 - Noční 12 průběh   | •  | Dni | 1 |
|                | Vlož                |     |    |            | Korigova   | t okrajové dny interv | ah | 1   |   |

## Nastavení přestávek:

Nesmíme zapomenout na nastavení přestávek. Definovali jsme si, že přestávky budou v pevné časy. Na ranní směně bude první od 10:00 do 10:40 a druhá od 14:00 do 14:20. Noční směny budou mít první pevnou přestávku od 22:00 do 22:40 a druhou pak od 2:00 do 2:20.

Celé nastavení se provede v menu *Kategorie / Pevné přestávky*. Zde v horní části v tabulce "*Typy přestávek v kategoriích*" přepneme u kategorií 6 až 9 typ přestávek na *Pevné* a klikneme na *Uprav*.

| Kategorie | Název           | Přestávky dle ZP<br>(viz kategorie) | Pevné přestávky<br>(viz niže) |
|-----------|-----------------|-------------------------------------|-------------------------------|
| 1         | Standardní      | ۲                                   | 0                             |
| 2         | Neomezená       | ۲                                   | 0                             |
| 3         | Ranní           | ۲                                   | 0                             |
| 4         | Odpolední       | ۲                                   | 0                             |
| 5         | Noční           | ۲                                   | 0                             |
| 6         | Ranní 12        | 0                                   | ۲                             |
| 7         | Noční 12 nástup | 0                                   | ۲                             |
| 8         | Noční 12 průběh | 0                                   | ۲                             |
| 9         | Noční 12 konec  | 0                                   | ۲                             |
| 10        | Volno           | ۲                                   | 0                             |

Poté v dolní části nadefinujeme jednotlivé přestávky v kategoriích dle obrázku níže:

| Kategorie:   | Den:      | Začátek  | Konec   | Odstanit |       |        |
|--------------|-----------|----------|---------|----------|-------|--------|
| 6            | Všechny   | 10:00    | 10:40   | Smazat   |       |        |
| 6            | Všechny   | 14:00    | 14:20   | Smazat   |       |        |
| 7            | Všechny   | 22:00    | 22:40   | Smazat   |       |        |
| 8            | Všechny   | 02:00    | 02:20   | Smazat   |       |        |
| 8            | Všechny   | 22:00    | 22:40   | Smazat   |       |        |
| 9            | Všechny   | 02:00    | 02:20   | Smazat   |       |        |
| akládání     | pevných p | řestável | k do ka | tegorií: |       |        |
| Categorie:   |           | Den:     |         | Začátek  | Konec | Didoi  |
| 1 - Standard | dní 👻     | 0 - Vše  | chny 👻  | 12:00    | 12:30 | Fildej |

Tím máme definici přestávek hotovou.

## Zařazení pracovníků do plovoucích kategorií

Posledním krokem je určit, kteří pracovníci patří do jednotlivých pracovních kolektivů. Standardně v menu *Zaměstnanci / Editace údajů* klikneme v horní tabulce se seznamem zaměstnanců na odkaz *Upravit* v řádku požadovaného zaměstnance.

| Docházkový systém 3000<br>Firma: Agro | Setřiděni dle: Jména         | - Oł        |             |         |         | -     | /                      | •               |          |         |               |              |       |
|---------------------------------------|------------------------------|-------------|-------------|---------|---------|-------|------------------------|-----------------|----------|---------|---------------|--------------|-------|
|                                       | Zaměstnanec                  | Upravit     | Odstranit   | I dex   | Karta   | Odd.  | Práva                  | Kateg.          | Místnost | Telefon | Doch.<br>edit | Auta<br>Edit | Spisy |
| E- Zaměstnanci                        | 🕹 Abrovská Alena             | Upravit     | Smazat      | 4       |         | 1     | Prohl. a<br>přev. všem | 2               |          |         | Personalista  | Ne           | Své   |
| Editace docházky 🗇 🞯                  | & Adamec Karel               | Upravit     | Smazat      | 3       |         | 1     | Standardní             | 1               |          |         | Ne            | Ne           | Své   |
| ⊞ 🗹 Prohližení docházky 🗇 🔞           | 👃 Blanář Karel               | Upravit     | Smazat      | 5       |         | 1     | Standardni             | 5               |          |         | Ne            | Ne           | Své   |
| Vyjimky dochazky                      | 👃 Doprava Aleš               | Upravit     | Smazat      | 6       |         | 2     | Standardni             | 1               |          |         | Ne            | Ne           | Své   |
| Vyjimky kategorii  Práva editace      | <sup>8</sup> Hulata Alexandr | Upravit     | Smazat      | 2       |         | 2     | Prohliženi<br>odd.     | 1               |          |         | 4             | Ne           | Své   |
| Validace oprav 🗇                      | 🕹 Pokusný Uživatel           | Upravit     | Smazat      | 1       | 1234    | 1     | Prohl. a<br>přev. všem | 2               | 102      | 404303  | Všem          | Ano          | Vše   |
| Personalistika 🗇                      | 🚨 Sklad Aleš                 | Upravit     | Smazat      | 7       |         | 3     | Standardni             | 1               |          |         | Ne            | Ne           | Své   |
| Oddělení                              | 🕹 Žák Adam                   | Upravit     | Smazat      | 8       |         | 1     | Prohliženi<br>odd.     | [1]<br>(vých.1) |          |         | Ne            | Ne           | Své   |
| I Svátky ⊡<br>⊡-⊡ Kategorie @         | Zaměstnanec                  | Upravit     | Odstranit   | Index   | Karta   | Odd.  | Práva                  | Kateg.          | Místnost | Telefon | Doch.<br>edit | Auta<br>Edit | Spisy |
| Costatni      Zrychlené menu          | Počet zaměstnanců celk       | em: 8 , z 1 | toho aktivi | nich: 8 |         |       |                        |                 |          |         |               |              |       |
| Staré menu     Odhlásit               | Zde můžete přidat nov        | vého zam    | ěstnance.   | . Polož | žka ind | lex m | usi být <i>uni</i> .   | kátní -         | každý za | městnar | ec musi mit   | jiné či      | slo!  |

Poté se pracovník přenese dolů do editačního formuláře, kde rozklikneme položku *Kategorie* a z nabídky vybereme požadovanou plovoucí kategorii (v hranatých závorkách a s popisem zvoleného kolektivu).

| Jméno:       | Alena                                                    | Příjmení: Abrovská               | Index:                             | 4            |
|--------------|----------------------------------------------------------|----------------------------------|------------------------------------|--------------|
| Právo:       | Prohl. a přev. všem 👻                                    | Heelo:                           | Oddělení:                          | 1 - Výroba 🔻 |
| Kategorie:   | 1 - Standardní 🧹                                         | Editace docházky: Personalista 🗸 | <ul> <li>Záznam je akti</li> </ul> | vni: 🔽       |
| Editace prov | 1 - Standardní<br>2 - Neomezená                          | Přistup ke všem spisům 🔲         | Správa obědů                       | Ne           |
| Lze objedna  | 3 - Ranní                                                | Mistnost:                        | Telefon:                           |              |
| Přistup do n | 4 - Odpolední<br>5 - Noční                               | Vkládáni oznámeni 🗹              | ID karta,čip:                      |              |
| Modul dove   | 6 - Ranní 12                                             | Dodatečné ukončení abs. 🔲        | Kamery                             | r: Ne 🔻      |
| Seance lze z | 7 - Nocni 12 nastup<br>8 - Noční 12 průběh               | Přehled s poznámkami: 🔲          | Povolit Přehlec                    |              |
| Může zadáv   | 9 - Noční 12 konec                                       | 🛛 Celodenni absence s časem: 🔲   | Objednat jidla:                    | Povoleno 👻   |
|              | 10 - Volno<br>[1] - Kol. A                               | Uprav 🛷                          |                                    |              |
|              | [2] - Kol.B<br>[3] - Kol.C<br>[4] - Kol.D<br>Automaticky | 2                                |                                    |              |

Nakonec klikneme *Uprav* a pracovník se již přidělí k požadované plovoucí kategorii – tedy kalendáři směn. Takto postupně zařadíme všechny pracovníky do kolektivů a tím jim vlastně přidělíme rozpisy směn.

## Přehledy plánů směn:

Zkontrolovat správné přidělení směn pracovníkům lze na několika místech.

Jednotlivě můžete kalendáře prohlížet například v menu *Ostatní / Směny*. Zde vyberete ve spodní části konkrétního pracovníka, jehož plán směn se zobrazí v tabulce kalendáře. Pomocí spodních tlačítek lze přepínat měsíc, který chcete vidět.

|                                                                                                    | Kalend                                    | ář směn pro A                             | Abrovská Ale                               | na (4) na dub                              | en 2015                                           |                                            |  |  |  |  |  |  |  |  |
|----------------------------------------------------------------------------------------------------|-------------------------------------------|-------------------------------------------|--------------------------------------------|--------------------------------------------|---------------------------------------------------|--------------------------------------------|--|--|--|--|--|--|--|--|
| Pondělí                                                                                                    | Úterý                                     | Středa                                    | Čtvrtek                                    | Pátek                                      | Sobota                                            | Neděle                                     |  |  |  |  |  |  |  |  |
|                                                                                                    |                                           | <u>1.04.</u><br>Ranni 12<br>06:00 - 18:00 | 2.04.<br>Ranni 12<br>06:00 - 18:00         | <u>3.04.</u><br>Volno                      | <u>4.04.</u><br>Volno                             | <u>5.04.</u><br>Volno                      |  |  |  |  |  |  |  |  |
| <u>6.04.</u><br>Noční 12 nástup<br>18:00 - 24:00                                                                                                    | 7.04.<br>Noční 12 průběh<br>18:00 - 06:00 | 8.04.<br>Noční 12 konec<br>00:00 - 06:00  | <u>9.04.</u><br>Volno                      | <u>10.04.</u><br>Ranni 12<br>06:00 - 18:00 | <u>11.04.</u><br>Ranni 12<br>06:00 - 18:00        | <u>12.04.</u><br>Ranni 12<br>06:00 - 18:00 |  |  |  |  |  |  |  |  |
| 13.04.         14.04.         15.04.         16.04.         17.04.         18.04.         19.04.           Volno         18:00 - 24:00         18:00 - 06:00         00:00 - 06:00         18.04.         19.04. |                                           |                                           |                                            |                                            |                                                   |                                            |  |  |  |  |  |  |  |  |
| 20.04.<br>Ranni 12<br>06:00 - 18:00                                                                                                    | 21.04.<br>Ranni 12<br>06:00 - 18:00       | <u>22.04.</u><br>Volno                    | <u>23.04.</u><br>Volno                     | 24.04.<br>Nočni 12 nástup<br>18:00 - 24:00 | <u>25.04.</u><br>Nočni 12 průběh<br>18:00 - 06:00 | 26.04.<br>Nočni 12 průběh<br>18:00 - 06:00 |  |  |  |  |  |  |  |  |
| 27.04.<br>Nočni 12 konec<br>00:00 - 06:00                                                                                                    | <u>28.04.</u><br>Volno                    | 29.04.<br>Ranni 12<br>06:00 - 18:00       | <u>30.04.</u><br>Ranni 12<br>06:00 - 18:00 |                                            |                                                   |                                            |  |  |  |  |  |  |  |  |
|                                                                                                    | Roz                                       | pis kalendáře sr                          | něn na období 1.                           | 04.2015 - 30.04.2                          | 2015                                              |                                            |  |  |  |  |  |  |  |  |
|                                                                                                    | Předchozí mě                              | ěsíc Následu<br>Délka náz                 | jící měsíc 4 - At<br>zvu směny 15          | orovská Alena<br>Uprav                     | ✓ Zobraz                                          |                                            |  |  |  |  |  |  |  |  |

Kliknutím na datum se zobrazí i rozvržení pracovní doby ve zvoleném dni. A to nejen vybraného, ale i ostatních pracovníků. Takže máte rychlí přehled, kterou hodinu má kdo pracovat.

| D                   |   |     |     |      |      |     |   |    |     |     |     | 1  | Hod | lina | L   |      |    |    |      |     |     |    |    |    |
|---------------------|---|-----|-----|------|------|-----|---|----|-----|-----|-----|----|-----|------|-----|------|----|----|------|-----|-----|----|----|----|
| Pracovnik           | 0 | 1   | 2   | 3    | 4    | 5   | 6 | 7  | 8   | 9   | 10  | 11 | 12  | 13   | 14  | 15   | 16 | 17 | 18   | 19  | 20  | 21 | 22 | 23 |
| Abrovská Alena (4)  |   |     |     |      |      |     |   |    |     |     |     |    |     |      |     |      |    |    |      |     |     |    |    |    |
| Adamec Karel (3)    |   |     |     |      |      |     |   |    |     |     |     |    |     |      |     |      |    |    |      |     |     |    |    |    |
| Blanář Karel (5)    |   |     |     |      |      |     |   |    |     |     |     |    |     |      |     |      |    |    |      |     |     |    |    |    |
| Dobrota Aleš (6)    |   |     |     |      |      |     |   |    |     |     |     |    |     |      |     |      |    |    |      |     |     |    |    |    |
| Hulata Alexandr (2) |   |     |     |      |      |     |   |    |     |     |     |    |     |      |     |      |    |    |      |     |     |    |    |    |
| Pokorný Jiří (1)    |   |     |     |      |      |     |   |    |     |     |     |    |     |      |     |      |    |    |      |     |     |    |    |    |
| Sláma Aleš (7)      |   |     |     |      |      |     |   |    |     |     |     |    |     |      |     |      |    |    |      |     |     |    |    |    |
| Žák Adam (8)        |   |     |     |      |      |     |   |    |     |     |     |    |     |      |     |      |    |    |      |     |     |    |    |    |
| ysvětlivky: Volno   |   | Pol | hyb | livá | i do | oba |   | Pe | vna | á d | oba |    | Svá | tek  | poh | ybli | vá | S  | váte | k p | evn | á  |    |    |

Celkový týdenní přehled plánů směn za všechny pracovníky naleznete v menu *Kategorie / Denní rozpis směn*. Je zde podrobně vidět jak naplánovaná směna, tak časy jejího trvání.

| O 3 dny zpět Edit<br>Jdi na den 13 ▼ . 4 | <mark>ujete Pondělí 13.04</mark><br>▼ . 2015 Zol | 4.2015 O 3 dny v                   | vpřed                              | Měsíční plá                         | in hromadný                        |                                    |                                    |                      |
|------------------------------------------|--------------------------------------------------|------------------------------------|------------------------------------|-------------------------------------|------------------------------------|------------------------------------|------------------------------------|----------------------|
| Pracovník                                | Pátek<br>10.04.2015                              | Sobota<br>11.04.2015               | <u>Neděle</u><br><u>12.04.2015</u> | <u>Pondělí</u><br><u>13.04.2015</u> | <u>Úterý</u><br>14.04.2015         | Středa<br>15.04.2015               | Čtvrtek<br>16.04.2015              | Fondy of<br>1.4.2015 |
| 🕹 Abrovská Alena (4)                     | 6-Ranni 12<br>06:00 - 18:00                      | 6-Ranni 12<br>06:00 - 18:00        | 6-Ranni 12<br>06:00 - 18:00        | 10-Volno                            | 10-Volno                           | 7-Noční 12 nástup<br>18:00 - 24:00 | 8-Nočni 12 průběh<br>18:00 - 06:00 | 82:20                |
| & Adamec Karel (3)                       | 6-Ranni 12<br>06:00 - 18:00                      | 6-Ranni 12<br>06:00 - 18:00        | 6-Ranni 12<br>06:00 - 18:00        | 10-Volno                            | 10-Volno                           | 7-Noční 12 nástup<br>18:00 - 24:00 | 8-Nočni 12 průběh<br>18:00 - 06:00 | 82:20                |
| <sup>8</sup> Blanář Karel (5)            | 10-Volno                                         | 10-Volno                           | 10-Volno                           | 7-Nočni 12 nástup<br>18:00 - 24:00  | 8-Nočni 12 průběh<br>18:00 - 06:00 | 9-Nočni 12 konec<br>00:00 - 06:00  | 10-Volno                           | 77:00                |
| <sup>8</sup> Dobrota Aleš (6)            | 10-Volno                                         | 10-Volno                           | 10-Volno                           | 7-Noční 12 nástup<br>18:00 - 24:00  | 8-Nočni 12 průběh<br>18:00 - 06:00 | 9-Nočni 12 konec<br>00:00 - 06:00  | 10-Volno                           | 77:00                |
| 8 Hulata Alexandr (2)                    | 7-Noční 12 nástup<br>18:00 - 24:00               | 8-Nočni 12 průběh<br>18:00 - 06:00 | 8-Nočni 12 průběh<br>18:00 - 06:00 | 9-Nočni 12 konec<br>00:00 - 06:00   | 10-Volno                           | 6-Ranni 12<br>06:00 - 18:00        | 6-Ranni 12<br>06:00 - 18:00        | 88:00                |
| Pokorný Jiří (1)                         | 7-Nočni 12 nástup<br>18:00 - 24:00               | 8-Nočni 12 průběh<br>18:00 - 06:00 | 8-Nočni 12 průběh<br>18:00 - 06:00 | 9-Nočni 12 konec<br>00:00 - 06:00   | 10-Volno                           | 6-Ranni 12<br>06:00 - 18:00        | 6-Ranni 12<br>06:00 - 18:00        | 88:00                |
| 👃 Sláma Aleš (7)                         | 9-Noční 12 konec<br>00:00 - 06:00                | 10-Volno                           | 10-Volno                           | 6-Ranni 12<br>06:00 - 18:00         | 6-Ranni 12<br>06:00 - 18:00        | 10-Volno                           | 10-Volno                           | 82:40                |
| 🕹 Žák Adam (8)                           | 9-Noční 12 konec<br>00:00 - 06:00                | 10-Volno                           | 10-Volno                           | 6-Ranni 12<br>06:00 - 18:00         | 6-Ranni 12<br>06:00 - 18:00        | 10-Volno                           | 10-Volno                           | 82:40                |
| Měsíce pro sumář                         | fondů 1 Upra                                     | av Délka ná                        | zvu směny 15                       | Uprav                               |                                    |                                    |                                    |                      |

Pokud je v tabulce u některého dne uveden červený !, pak není dodržena 12 hodinová pauza mezi naplánovanými směnami.

Opět se lze pomocí přepínacích políček či výběru konkrétního dne přesunout na jiné období.

Pomocí tlačítka Měsíční plán hromadný lze zobrazit i přehled rozpisu směn na celý měsíc.

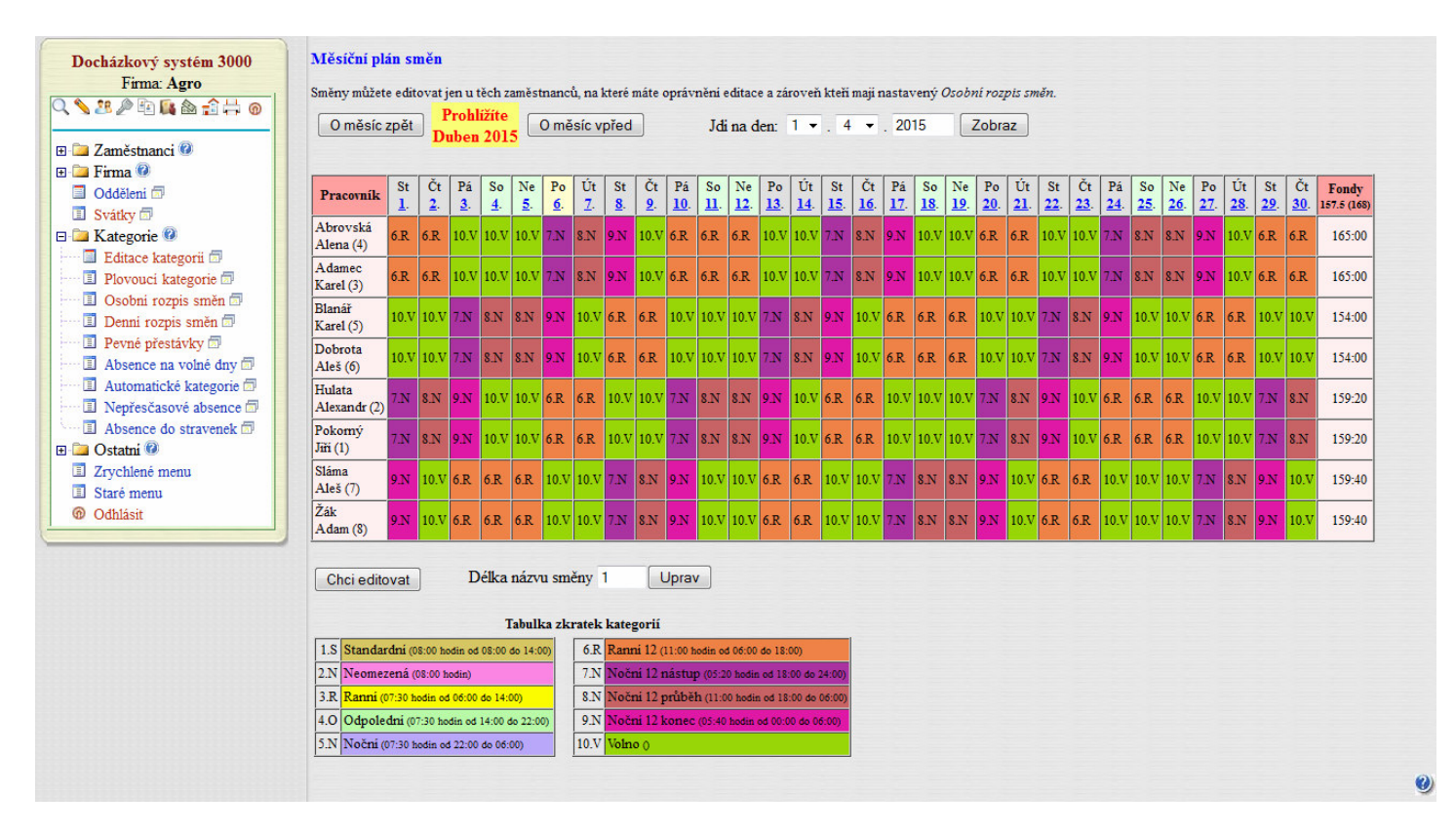

A opět lze přecházet na jiná období. Zobrazena je i suma fondů pracovní doby naplánovaných směn pro jednotlivé zaměstnance.

Takto tedy lze zkontrolovat správné nastavení plánů směn pro pracovní kolektivy s detaily za jednotlivé pracovníky do nich přidělené.

## Ukázka vyhodnocení:

Načipovanou docházku poté můžeme prohlížet například v menu *Zaměstnanci / Prohlížení docházky*. Pokud v nastavení firmy zapnete položku "*V prohlížení a editaci docházky uvádět u každého dne číslo kategorie*", bude na výpise ve složených závorkách vedle datumu zobrazena také směna.

| D      | atum                |             |          | Prict         | nodv a          | odchody                 | Odprad       | ováno   | Balanc       | Přestávl  | cv                                                                                                    |
|--------|---------------------|-------------|----------|---------------|-----------------|-------------------------|--------------|---------|--------------|-----------|----------------------------------------------------------------------------------------------------|
| t 01   | 1.04.2015 /6        | -Ranni      | 12}      | 06:0          | 0-0             | 18:00 - 0               | 11           | 00      | 0:00         | 10:00 - 1 | 0:40, 14:00 - 14                                                                                                |
| t 2.0  | 04.2015 /6-1        | Ranní I.    | 23       | 06:0          | 0 - 0           | 18:00 - 0               | 11           | 00      | 0:00         | 10:00 - 1 | 0:40, 14:00 - 14                                                                                                |
| á 3.   | 04.2015 /10         | -Volno}     | Č        |               |                 |                         | 0:           | 00      | 0:00         |           | A 100 - 100 - 100 - 100 - 100 - 100 - 100 - 100 - 100 - 100 - 100 - 100 - 100 - 100 - 100 - 100 - 100 - 100 - 1 |
| o 4.   | 04.2015 /10         | -Volno}     |          |               |                 |                         |              |         |              |           |                                                                                                    |
| Ne 5.0 | 04.2015 /10         | -Volno}     |          |               |                 |                         |              |         |              |           |                                                                                                    |
| Po 6.  | 04.2015 {7-1        | Voční I.    | 2 nástup | Velil<br>18:0 | tonoči<br>0 - 0 | ní ponděli<br>00:00 - 0 | 5:           | 20      | 0:00         | 22:00 - 2 | 2:40                                                                                                    |
| Út 7.  | .04.2015 {8-1       | Voční I.    | 2 průběl | h} 00:0       | 0 - 0<br>0 - 0  | 06:00 - 0<br>00:00 - 0  | 11           | 00      | 0:00         | 02:00 - 0 | 2:20, 22:00 - 22                                                                                                |
| St 8.  | 04.2015 {9-1        | Voční I.    | 2 konec  | 3 00:00       | 0 - 0           | 06:00 - 0               | 5:           | 40      | 0:00         | 02:00 - 0 | 2:20                                                                                                    |
| Čt 9.0 | 04.2015 (10         | -Volno}     |          |               |                 |                         | 0:           | 00      | 0:00         |           |                                                                                                    |
| Pá 10  | 0.04.2015 (6        | Ranni       | 12}      | 06:0          | 0 - 0           | 18:00 - 0               | 11           | 00      | 0:00         | 10:00 - 1 | 0:40, 14:00 - 14                                                                                                |
| So 11  | 1.04.2015 (6        | Ranni       | 12}      | 06:0          | 0 - 0           | 18:00 - 0               | 11           | 00      |              | 10:00 - 1 | 0:40, 14:00 - 14                                                                                                |
| Ne 12  | 2.04.2015 (6        | -Ranní      | 12}      | 06:00         | 0 - 0           | 18:00 - 0               | 11           | 00      |              | 10:00 - 1 | 0:40, 14:00 - 14                                                                                                |
| Po 13  | 3.04.2015 {1        | 0-Volno     | 3        |               |                 |                         | 0:           | 00      | 0:00         |           |                                                                                                    |
| Út 14  | 4.04.2015 <i>{1</i> | 0-Volno     | 3        |               |                 |                         | 0:           | 00      | 0:00         |           |                                                                                                    |
|        |                     | Obdobi      | i        | Převod        | Fond            | Odpracován              | o Rozdil     | Odprad  | .+Převod     | Rozdil+1  | Převod                                                                                                    |
|        | 01.04.2             | 015 - 05.   | .04.2015 | 0:00          | 22:00           | 22:00                   | 0:00         | 2       | 2:00         | 0:0       | 0                                                                                                    |
|        | 06.04.2             | 015 - 12.   | .04.2015 | 0:00          | 55:00           | 55:00                   | 0:00         | 5       | 5:00         | 0:0       | 0                                                                                                    |
|        | 13.04.2             | 015 - 14.   | .04.2015 | 0:00          | 0:00            | 0:00                    | 0:00         | (       | 0:00         | 0:0       | 0                                                                                                    |
|        |                     | Ce          | elkem za | obdobi        | 77:00           | 77:00                   | 0:00         | 7       | 7:00         | 0:0       | 00                                                                                                    |
|        |                     |             |          |               |                 |                         | (1 × 1       |         | Octotni o    | hsence    | )                                                                                                    |
|        | Prac dny            | Svátky      | Soboty   | a Neděl       | eDov            | olenálNemoc             | Sluzebr      | 1 Cesta | it istanti a |           | Testavkvi                                                                                                    |
|        | Prac.dny<br>9       | Svátky<br>1 | Soboty   | a Neděl<br>4  | e Dov           | olená Nemoc<br>0 0      | Sluzebr<br>0 | 1 cesta | 0512011 2    |           | 0                                                                                                    |

# <u>Závěr:</u>

Pokud si tedy srovnáme původní excelovou tabulku se skutečným plánem směn v samotné docházce například za květen, zjistíme že vše odpovídá požadovanému rozpisu.

| Květen     | 1  | 2  | 3  | 4  | 5  | 6  | 7     | 8  | 9  | 10 | 11 | 12 | 13 | 14 | 15 | 16 | 17 | 18 | 19 | 20 | 21 | 22 | 23 | 24 | 25 | 26 | 27 | 28 | 29 | 30 | 31 |
|------------|----|----|----|----|----|----|-------|----|----|----|----|----|----|----|----|----|----|----|----|----|----|----|----|----|----|----|----|----|----|----|----|
| 2015       | Pá | So | Ne | Po | Út | St | Čt    | Pá | So | Ne | Po | Út | St | Čt | Pá | So | Ne | Po | Út | St | Čt | Pá | So | Ne | Po | Út | St | Čt | Pá | So | Ne |
| Kolektiv A |    |    |    | Nz | Np | Nk |       | R  | R  | R  |    |    | Nz | Np | Nk |    |    | R  | R  |    |    | Nz | Np | Np | Nk |    | R  | R  |    |    |    |
| Kolektiv B | Nz | Np | Np | Nk |    | R  | R     |    |    |    | Nz | Np | Nk |    | R  | R  | R  |    |    | Nz | Np | Nk |    |    | R  | R  |    |    | Nz | Np | Np |
| Kolektiv C | Nk |    |    | R  | R  |    | ••••• | Nz | Np | Np | Nk |    | R  | R  |    |    | 0  | Nz | Np | Nk |    | R  | R  | R  |    |    | Nz | Np | Nk |    |    |
| Kolektiv D | R  | R  | R  |    |    | Nz | Np    | Nk |    |    | R  | R  |    |    | Nz | Np | Np | Nk |    | R  | R  |    |    |    | Nz | Np | Nk |    | R  | R  | R  |

Pro přehlednost máme v každém kolektivu vždy 2 zaměstnance a v abecedním pořadí tak, aby jeden řádek horní tabulky (kolektivu) odpovídal dvěma řádkům (zaměstnancům) spodní tabulky.

| O měsíc :              | zpět             |                  | Proh<br>větei    | lížíte<br>n 201  | 1 <mark>5</mark> | 0 m              | ěsíc             | vpřed            | 1                |                   | Jo                | li na (           | den:              | 1 •               | •].[]             | 5 🕶               | . 20              | )15               |                   | Zob               | raz               |                   |                   |                   |                   |                   |                   |                   |                   |                   |                   |                      |
|------------------------|------------------|------------------|------------------|------------------|------------------|------------------|------------------|------------------|------------------|-------------------|-------------------|-------------------|-------------------|-------------------|-------------------|-------------------|-------------------|-------------------|-------------------|-------------------|-------------------|-------------------|-------------------|-------------------|-------------------|-------------------|-------------------|-------------------|-------------------|-------------------|-------------------|----------------------|
| Pracovník              | Pá<br><u>1</u> . | So<br><u>2</u> . | Ne<br><u>3</u> . | Po<br><u>4</u> . | Út<br><u>5</u> . | St<br><u>6</u> . | Čt<br><u>7</u> . | Pá<br><u>8</u> . | So<br><u>9</u> . | Ne<br><u>10</u> . | Po<br><u>11</u> . | Út<br><u>12</u> . | St<br><u>13</u> . | Čt<br><u>14</u> . | Pá<br><u>15</u> . | So<br><u>16</u> . | Ne<br><u>17</u> . | Po<br><u>18</u> . | Út<br><u>19</u> . | St<br><u>20</u> . | Čt<br><u>21</u> . | Pá<br><u>22</u> . | So<br><u>23</u> . | Ne<br><u>24</u> . | Po<br><u>25</u> . | Út<br><u>26</u> . | St<br><u>27</u> . | Čt<br><u>28</u> . | Pá<br><u>29</u> . | So<br><u>30</u> . | Ne<br><u>31</u> . | Fondy<br>142.5 (152) |
| Abrovská<br>Alena (4)  | 10.V             | 10.V             | 10.V             | 7.N              | 8.N              | 9.N              | 10.V             | 6.R              | 6.R              | 6.R.              | 10.V              | 10.V              | 7.N               | 8.N               | 9.N               | 10.V              | 10.V              | 6.R.              | 6.R.              | 10.V              | 10.V              | 7.N               | 8.N               | 8.N               | 9.N               | 10.V              | 6.R               | 6.R               | 10.V              | 10.V              | 10.V              | 154:00               |
| Adamec<br>Karel (3)    | 10.V             | 10.V             | 10.V             | 7.N              | 8.N              | 9.N              | 10.V             | 6.R              | 6.R.             | 6.R               | 10.V              | 10.V              | 7.N               | 8.N               | 9.N               | 10.V              | 10.V              | 6.R.              | 6.R.              | 10.V              | 10.V              | 7.N               | 8.N               | 8.N               | 9.N               | 10.V              | 6.R.              | 6.R.              | 10.V              | 10.V              | 10.V              | 154:00               |
| Blanář<br>Karel (5)    | 7.N              | 8.N              | 8.N              | 9.N              | 10.V             | 6.R              | 6.R              | 10.V             | 10.V             | 10.V              | 7.N               | 8.N               | 9.N               | 10.V              | 6.R.              | 6.R               | 6.R               | 10.V              | 10.V              | 7.N               | 8.N               | 9.N               | 10.V              | 10.V              | 6.R               | 6.R               | 10.V              | 10.V              | 7.N               | 8.N               | 8.N               | 170:20               |
| Dobrota<br>Aleš (6)    | 7.N              | 8.N              | 8.N              | 9.N              | 10.V             | 6.R              | 6.R              | 10.V             | 10.V             | 10.V              | 7.N               | 8.N               | 9.N               | 10.V              | 6.R.              | 6.R.              | 6.R               | 10.V              | 10.V              | 7.N               | 8.N               | 9.N               | 10.V              | 10.V              | 6.R               | 6.R               | 10.V              | 10.V              | 7.N               | 8.N               | 8.N               | 170:20               |
| Hulata<br>Alexandr (2) | 9.N              | 10.V             | 10.V             | 6.R.             | 6.R              | 10.V             | 10.V             | 7.N              | 8.N              | 8.N               | 9.N               | 10.V              | 6.R.              | 6.R.              | 10.V              | 10.V              | 10.V              | 7.N               | 8.N               | 9.N               | 10.V              | 6.R               | 6.R.              | 6.R               | 10.V              | 10.V              | 7.N               | 8.N               | 9.N               | 10.V              | 10.V              | 159:40               |
| Pokomý<br>Jiří (1)     | 9.N              | 10.V             | 10.V             | 6.R.             | 6.R              | 10.V             | 10.V             | 7.N              | 8.N              | 8.N               | 9.N               | 10.V              | 6.R               | 6.R               | 10.V              | 10.V              | 10.V              | 7.N               | 8.N               | 9.N               | 10.V              | 6.R               | 6.R.              | 6.R               | 10.V              | 10.V              | 7.N               | 8.N               | 9.N               | 10.V              | 10.V              | 159:40               |
| Sláma<br>Aleš (7)      | 6.R              | 6.R.             | 6.R              | 10.V             | 10.V             | 7.N              | 8.N              | 9.N              | 10.V             | 10.V              | 6.R               | 6.R.              | 10.V              | 10.V              | 7.N               | 8.N               | 8.N               | 9.N               | 10.V              | 6.R.              | 6.R               | 10.V              | 10.V              | 10.V              | 7.N               | 8.N               | 9.N               | 10.V              | 6.R               | 6.R               | 6.R.              | 176:00               |
| Žák<br>Adam (8)        | 6.R              | 6.R              | 6.R              | 10.V             | 10.V             | 7.N              | 8.N              | 9.N              | 10.V             | 10.V              | 6.R               | 6.R               | 10.V              | 10.V              | 7.N               | 8.N               | 8.N               | 9.N               | 10.V              | 6.R               | 6.R               | 10.V              | 10.V              | 10.V              | 7.N               | 8.N               | 9.N               | 10.V              | 6.R               | 6.R               | 6.R               | 176:00               |

Například pan *Karel Adamec* z kolektivu A má první 3 dny volno. V pondělí 4. nastupuje na noční, kterou dokončí v úterý 5. a ještě večer nastoupí na druhou noční. Tu dokončí ve středu 6. v šest ráno a pak již má volno včetně čtvrtka. V pátek 8. nastupuje na ranní směnu, kterou má i v sobotu a neděli. V pondělí 11. a úterý 12. má opět volno, které mu končí ve středu 13. nástupem na noční v 18:00.

| Pracovník          | Pátek<br>1.5.2015 | Sobota<br>2.5.2015 | <u>Neděle</u><br><u>3.5.2015</u> | <u>Pondělí</u><br><u>4.5.2015</u>  | <u>Úterý</u><br><u>5.5.2015</u>    | Středa<br>6.5.2015                | Čtvrtek<br>7.5.2015 | Fond<br>od<br>1.5.20 |
|--------------------|-------------------|--------------------|----------------------------------|------------------------------------|------------------------------------|-----------------------------------|---------------------|----------------------|
| & Adamec Karel (3) | 10-Volno          | 10-Volno           | 10-Volno                         | 7-Nočni 12 nástup<br>18:00 - 24:00 | 8-Nočni 12 průběh<br>18:00 - 06:00 | 9-Nočni 12 konec<br>00:00 - 06:00 | 10-Volno            | 22:0                 |

První týden můžeme vidět i na výřezu z denního rozpisu směn, kde jsou uvedeny i časy.

Podrobné informace naleznete v příručce *nastaveni\_smen.pdf*, která je na instalačním CD docházky ve složce *Prirucky* nebo i přímo v programu Docházka 3000 v administrátorském menu *Firma / Návody PDF*. Je zde i vysvětleno, jak udělat případné změny kalendářů či nastavovat vyjímky pokud potřebujeme některý den třeba i jen pro jednoho pracovníka nastavit směny jinak. Příručka navíc popisuje další 4 způsoby definice směnného provozu, takže není třeba používat jen plovoucí kategorie, ale možností je mnohem více.

Od verze 6.77 najdete v programu Docházka 3000 také roční plán směn. V řádcích jsou dny měsíce, ve sloupcích měsíce dále rozdělené na jednotlivé kolektivy. Program v ročním plánu zobrazuje jak zaměstnance přidělené do plovoucích kategorií, tak i ty, kteří mají definované osobní rozpisy směn.

| Roční p | lán směn    | 1          |                |           |           |            |                |               |         |          |          |             |            |            |        |        |         |              |             |       |     |        |       |       |        |              |       |        |           |
|---------|-------------|------------|----------------|-----------|-----------|------------|----------------|---------------|---------|----------|----------|-------------|------------|------------|--------|--------|---------|--------------|-------------|-------|-----|--------|-------|-------|--------|--------------|-------|--------|-----------|
| Směny m | ůžete v roč | nim plánu  | ı jen prohliže | t.        |           |            |                |               |         |          |          |             |            |            |        |        |         |              |             |       |     |        |       |       |        |              |       |        |           |
| O rok   | zpět P      | rohlížíte  | e rok 2015     | O rok     | vpřed     |            | Jdi na 1       | rok: 201      | 5       | Zobraz   | :        |             |            |            |        |        |         |              |             |       |     |        |       |       |        |              |       |        |           |
| L       | eden        |            | Únor           | Bi        | fezen     |            | Duben          |               | Květen  |          | Č        | Červen      |            | Čer        | venec  |        | Srpen   |              |             | Září  |     |        | Říjer | 1     |        | Listop       | ad    | P      | rosinec   |
| A       | BCDE        | E          | ABCDE          | A         | BCD       | E          | ABCI           | DE            | ABO     | DE       |          | A B C       | DE         | A          | BCD    | E      | ABC     | DE           |             | ABC   | DE  |        | AB    | CDE   |        | A B          | CDE   |        | ABCDE     |
| Čt 1    | SSSS        | S Ne 1     | S S S S S      | Ne 1 S    | SSSS      | S St 1     | RVN            | N R Pá 1      | V N 2   | N R V P  | Po 1     | N N R       | V N St     | 1 N        | RVN    | N So 1 | RVN     | VR           | Út 1        | VNV   | R V | Čt 1   | N V   | RVN   | Ne 1   | VR           | VN    | / Út 1 | R V N V R |
| Pá 2 S  | SSSS        | S Po 2     | S S S S S      | Po 2 S    | SSSS      | S Čt 2     | RVN            | V R So 2      | VN      | V R V Ú  | Ĵt 2     | N V R       | V N Či     | t 2 V      | RVN    | V Ne 2 | RVN     | V R          | St 2        | N N R | V N | Pá 2   | N R   | V N 2 | Po 2   | R V          | N N I | St 2   | V N N R V |
| So 3    | SSSS        | SÚt 3      | S S S S S      | Út 3 S    | SSSS      | S Pá 3     | VNNI           | R V Ne 3      | V N V   | V R V S  | St 3     | N R V       | N N Pa     | i 3 R      | VNN    | R Po 3 | VNN     | R V          | Čt 3        | NVR   | V N | So 3   | VR    | VN    | / Út 3 | R V          | NVI   | Čt 3   | V N V R V |
| Ne 4    | SSSS        | SSt 4      | S S S S S      | St 4 S    | SSSS      | S So 4     | VNVI           | R V Po 4      | NNI     | RVNČ     | Žt 4     | V R V       | N V So     | 04 R       | VNV    | R Út 4 | VNV     | <b>R</b> V 1 | Pá 4        | NRV   | NN  | Ne 4   | VR    | VN    | St 4   | V N          | N R 1 | Pá 4   | N N R V N |
| Po 5 S  | SSSS        | SČt 5      | S S S S S      | Čt 5 S    | SSSS      | S Ne 5     | VNVI           | R V Út 5      | NVI     | R V N F  | Pá 5     | R V N       | N R N      | e 5 R      | VNV    | R St 5 | N N F   | VN           | So 5        | V R V | N V | Po 5   | R V   | NNI   | Ct 5   | V N          | VR    | So 5   | N V R V N |
| Út 6    | SSSS        | S Pá 6     | SSSSS          | Pá 6 S    | SSSS      | S Po 6     | NNR            | VN St 6       | NR      | V N N S  | 50 6     | RVN         | V R Po     | 0 6 V      | NNR    | V Čt 6 | N V F   | VNI          | Ne 6        | VRV   | N V | Út 6   | R V   | NVI   | Pá 6   | NN           | RVN   | Ne 6   | NVRVN     |
| St 7 5  | SSSS        | S So 7     | SSSSS          | So 7 S    | SSSS      | S Út 7     | NVR            | VNČt 7        | VRV     | VNVN     | Ne 7     | RVN         | VRÚ        | t 7 V      | NVR    | V Pá 7 | NRV     | 'NN          | <b>Po</b> 7 | RVN   | N R | St 7   | VN    | NR    | So 7   | N V          | RVN   | Po 7   | NRVNN     |
| Čt 8    | SSSS        | S Ne 8     | SSSSS          | Ne 8 S    | SSSS      | S St 8     | NRVI           | N N Pá 8      | RVI     | N R P    | 08       | VNN         | R V St     | 8 N        | NRV    | N So 8 | VRV     | NV           | Űt 8        | RVN   | VR  | Čt 8   | VN    | VRV   | V Ne 8 | NV           | RVN   | Út 8   | VRVNV     |
| Pá 9    | SSSS        | S Po 9     | SSSSS          | Po 9 S    | SSSS      | S Ct 9     | VRVI           | N V So 9      | RVN     | VRU      | Jt 9     | VNV         | R V Ci     | t 9 N      | VRV    | N Ne 9 | VRV     | NV           | St 9        | VNN   | RV  | Pá 9   | NN    | RVI   | Po 9   | NR           | VN    | St 9   | RVNNR     |
| So 10 5 | SSSS        | 5 Ut 10    | SSSSS          | Út 10 S   | SSSS      | S Pá 10    | RVN            | N R Ne 1      | ORVN    | VRS      | St 10    | N N R       | V N Pa     | á 10 N     | RVN    | N Po 1 | ORVN    | NR           | Ct 10       | VNV   | RV  | So 10  | NV    | RVN   | Ut 1   | OVR          | VNV   | Ct 10  | RVNVR     |
| Ne 11 8 | SSSS        | 5 St 11    | SSSSS          | St 11 S   | SSSS      | S So 11    | RVN            | V R Po 1      | 1 V N 1 | RVC      | 2t 11    | NVR         | V N So     | o 11 V     | RVN    | V Ut 1 | 1 R V N | VR           | Pá 11       | NNF   | VN  | Ne 11  | NV    | RVN   | St 1   | 1 <b>R</b> V | NNF   | Pá 11  | VNNRV     |
| Po 12 8 | SSSS        | 5 Ct 12    | SSSSS          | Ct 12 S   | SSSS      | S Ne 12    | 2 R V N        | VR Ut 1       | 2 V N V | VRVP     | Pá 12    | NRV         | NNN        | e 12 V     | RVN    | V St 1 | 2 V N N | RV           | So 12       | NVR   | VN  | Po 12  | NR    | VN    | Ct 1   | 2 <b>R</b> V | NVI   | So 12  | VNVRV     |
| Ut 13   | SSSS        | 5 Pá 13    | SSSSS          | Pá 13 S   | SSSS      | S Po 13    | 3 V N N I      | R V St 1      | 3 N N F | RVNS     | So 13    | VRV         | N V Po     | 5 13 R     | V N N  | R Ct 1 | 3 V N V | RV           | Ne 13       | NVR   | VN  | Ut 13  | VR    | VNV   | Pá 1   | 3 V N        | NR    | Ne 13  | VNVRV     |
| St 14   | SSSS        | S So 14    | SSSSS          | So 14 S   | SSSS      | S Ut 14    | 4 V N V I      | R V Ct 1      | 4 N V F | RVNN     | Ne 14    | VRV         | NVU        | t 14 R     | VNV    | R Pá 1 | 4 N N F | VN           | Po 14       | NRV   | NN  | St 14  | RV    | NNH   | So 1   | 4 V N        | VRV   | Po 14  | NNRVN     |
| Ct 15 5 | SSSS        | S Ne 15    | SSSSS          | Ne 15 S   | SSSS      | S St 15    | 5 N N R        | V N Pá 1      | 5 N R   | V N N P  | Po 15    | RVN         | N R St     | 15 V       | NNR    | V So 1 | 5 N V F | VN           | Ut 15       | VRV   | NV  | Ct 15  | RV    | NVI   | Ne 1   | 5 V N        | VRV   | Ut 15  | NVRVN     |
| Pá 16   | SSSS        | S Po 16    | SSSSS          | Po 16 S   | SSSS      | S Ct 10    | SNVR           | V N So 1      | 6 V R V | VNVU     | Jt 16    | RVN         | VRC        | t 16 V     | NVR    | V Ne 1 | 6 N V F | VN           | St 16       | RVN   | NR  | Pá 16  | VN    | NR    | Po 1   | 6 N N        | RVN   | St 16  | NRVNN     |
| So 17 5 | SSSS        | 5 Ut 17    | SSSSS          | Ut 17 S   | SSSS      | S Pá 17    | NRVI           | N N Ne 1      | 7 V R V | VNVS     | St 17    | VNN         | R V Pa     | i 17 N     | NRV    | N Po 1 | 7 N R V | NN           | Ct 17       | RVN   | VR  | So 17  | VN    | VRV   | Ut 1   | 7 N V        | RVI   | Ct 17  | VRVNV     |
| Ne 18 8 | SSSS        | S St 18    | SSSSS          | St 18 S   | SSSS      | S So 18    | BVRVI          | N V Po 1      | 8 R V I | NRC      | Ct 18    | VNV         | R V So     | 5 18 N     | VRV    | N Ut 1 | SVRV    | NV           | Pá 18       | VNN   | RV  | Ne 18  | VN    | VRV   | St 1   | 8 N R        | VN    | Pá 18  | RVNNR     |
| Po 19   | SSSS        | 5 Ct 19    | SSSSS          | Ct 19 S   | SSSS      | S Ne 19    | 9 V R V I      | N V Ut 1      | 9 R V N | VRP      | Pá 19    | N N R       | VNN        | e 19 N     | VRV    | N St 1 | 9 R V N | NR           | So 19       | VNV   | RV  | Po 19  | NN    | RV    | Ct 1   | 9 V R        | VNV   | So 19  | RVNVR     |
| Ut 20 8 | SSSS        | 5 Pá 20    | SSSSS          | Pá 20 S   | SSSS      | S Po 20    | RVN            | NR St 2       | 0 V N N | RVS      | So 20    | NVR         | V N Po     | 5 20 N     | RVN    | Ct 2   | ORVN    | VR           | Ne 20       | VNV   | RV  | Ut 20  | NV    | RVN   | Pá 2   | ORV          | NNF   | Ne 20  | RVNVR     |
| St 21 5 | SSSS        | S So 21    | SSSSS          | So 21 S   | SSSS      | S Ut 21    | RVN            | VRCt 2        | 1 V N V | VRVN     | Ne 21    | NVR         | VNU        | t 21 V     | RVN    | V Pá 2 | 1 V N N | RV           | Po 21       | NNF   | VN  | St 21  | NR    | VNN   | So 2   | 1 R V        | NVF   | Po 21  | VNNRV     |
| Ct 22   | SSSS        | S Ne 22    | SSSSS          | Ne 22 S   | SSSS      | S St 22    | 2 V N N I      | R V Pá 2      | 2 N N H | RVNP     | o 22     | NRV         | N N St     | 22 R       | VNN    | R So 2 | 2 V N V | RV           | Jt 22       | NVR   | VN  | Ct 22  | VR    | VNV   | V Ne 2 | 2 R V        | NVI   | Ut 22  | VNVRV     |
| Pá 23 8 | SSSS        | S Po 23    | SSSSS          | Po 23 S   | SSSS      | S Ct 23    | 3 V N V I      | R V So 2      | 3 N V F | RVNU     | Jt 23    | VRV         | N V C      | t 23 R     | VNV    | R Ne 2 | 3 V N V | RV           | St 23       | NRV   | NN  | Pá 23  | RV    | NNF   | Po 2   | 3 V N        | NR    | St 23  | NNRVN     |
| So 24   | SSSS        | 5 Ut 24    | SSSSS          | Ut 24 S   | SSSS      | S Pá 24    | INNR           | V N Ne 2      | 4 N V F | RVNS     | St 24    | RVN         | N R Pa     | a 24 V     | NNR    | V Po 2 | 4 N N F | VN           | Ct 24       | VRV   | NV  | So 24  | RV    | NVI   | Ut 2   | 4 V N        | VR    | Ct 24  | NVRVN     |
| Ne 25 8 | SSSS        | S St 25    | SSSSS          | St 25 S   | SSSS      | S So 25    | 5 N V R        | V N Po 2      | 5 N R V | VNNC     | 25 X     | RVN         | VRS        | 5 25 V     | NVR    | V Ut 2 | 5 N V F | VN           | Pá 25       | RVN   | NR  | Ne 25  | R V   | NVI   | CSt 2  | 5 N N        | RVI   | Pá 25  | NRVNN     |
| Po 26   | SSSS        | S Ct 26    | SSSSS          | Ct 26 S   | SSSS      | S Ne 26    | SNVR           | VNUt 2        | 6 V R V | VNVP     | Pá 26    | VNN         | RVN        | e 26 V     | NVR    | V St 2 | 6 N R V | NN           | So 26       | RVN   | VR  | Po 26  | VN    | NR    | Ct 2   | 6 N V        | RVI   | So 26  | VRVNV     |
| Ut 27   | SSSS        | S Pá 27    | SSSSS          | Pá 27 S   | SSSS      | S Po 2     | NRVI           | NNSt 2        | 7 R V 1 | NRS      | So 27    | VNV         | R V Po     | 5 27 N     | NRV    | Ct 2   | 7 V R V | NV.          | Ne 27       | RVN   | VR  | Ut 27  | VN    | VRV   | Pá 2   | 7 N R        | VN    | Ne 27  | VRVNV     |
| St 28 5 | SSSS        | S So 28    | SSSSS          | So 28 S   | SSSS      | S Ut 28    | SVRV1          | N V Ct 2      | 8 R V M | VRN      | Ne 28    | VNV         | RVU        | t 28 N     | VRV    | N Pá 2 | 8 R V N | NR           | Po 28       | VNN   | RV  | St 28  | NN    | RVI   | So 2   | S V R        | VNV   | Po 28  | RVNNR     |
| Ct 29   | SSSS        | S          |                | Ne 29 S   | SSSS      | S St 29    | RVN            | N R Pá 2      | 9 V N 2 | RVP      | Po 29    | NNR         | V N St     | 29 N       | RVN    | N So 2 | 9 R V N | VR           | Jt 29       | VNV   | R V | Ct 29  | NV    | RVI   | Ne 2   | 9 V R        | VNV   | Ut 29  | RVNVR     |
| Pa 30   | SSSS        | s          |                | Po 30 S   | SSS       | S Ct 30    | RVN            | V R So 3      |         | RVU      | Jt 30    | NVR         | VNC        | t 30 V     | RVN    | V Ne 3 | ORVN    | VR           | st 30       | NNR   | VN  | Pa 30  | NR    | VN    | Po 3   | RV           | NNH   | St 30  | VNNRV     |
| So 31 8 | ssss        | s          |                | Ut  31  S | VSS       | S          |                | Ne 3          |         | VRV      |          |             | Pa         | a  31   R  | VNN    | R Po 3 |         | RV           |             |       |     | So  31 | VR    | VNV   |        |              |       | Ct  31 | VNVRV     |
| т       | hulka zkr   | atek roz   | nisů           | Ta        | bulka zkr | atek ka    | tegorií        |               |         |          |          |             |            |            |        |        |         |              |             |       |     |        |       |       |        |              |       |        |           |
| A Kol   | A - plovou  | ci katego  | rie I          | S         | 1-Standa  | rdni (08-0 | 00 hodin od 08 | 3:00 do 14:00 | R       | -Ranni 1 | 2 (11:00 | hodin of (  | 06:00 do 1 | 8:00)      |        |        |         |              |             |       |     |        |       |       |        |              |       |        |           |
| B Kol.H | - plovouc   | i kategor  | ie 2           | N         | 2-Neome   | zená (08:  | 00 hodin)      |               | N 7     | -Nočni 1 | 2 násti  | up (05:20   | hodin od 1 | 18:00 do 3 | 14:00) |        |         |              |             |       |     |        |       |       |        |              |       |        |           |
| C Kol.  | - plovouc   | i kategor  | ie 3           | R         | 3-Ranni   | 07:30 hod  | in od 06:00 do | 14:00)        | N S     | -Nočni 1 | 2 průb   | ěh (11:00   | hodin od 1 | 18:00 do   | 06:00) |        |         |              |             |       |     |        |       |       |        |              |       |        |           |
| D Kol.I | ) - plovouc | i katego   | rie 4          | 0         | 4-Odpole  | dni (07:3  | 0 hodin od 14  | :00 do 22:00) | N 9     | -Nočni 1 | 2 kone   | ec (05:40 h | odin od 00 | ):00 do 00 | 5:00)  |        |         |              |             |       |     |        |       |       |        |              |       |        |           |
| E Osot  | ni rozpis p | rac. 9 - R | ovný Aleš      | N         | 5-Nočni   | (07:30 hod | in od 22:00 de | 06:00)        | V 1     | 0-Volno  | 0        |             |            |            |        |        |         |              |             |       |     |        |       |       |        |              |       |        |           |
| Délka r | ázvu smě    | ny 1       | Použi          | vat barra | . Po      | ıživat čis | sla kategori   |               | av      |          |          |             |            |            |        |        |         |              |             |       |     |        |       |       |        |              |       |        |           |
|         |             | -          |                |           |           |            | and successful |               |         |          |          |             |            |            |        |        |         |              |             |       |     |        |       |       |        |              |       |        |           |

#### Doplnění:

V novějších verzích programu lze ve formuláři pro vložení střídání kategorií používat takzvané *šablony* a práci s nastavením směn si tak usnadnit. Takže si lze při definici kolektivu A uložit formulář pro vložení střídání směn jako *šablonu* a tu poté použít pro kolektivy B, C a D pouze s posunutím datumu, čímž se práce s nastavením rozpisu jejich směn velmi výrazně usnadní. Viz popis k novinkám verze 8.59 v příručce *Nastavení směn*, kterou najdete v menu *Firma / Návody PDF*.